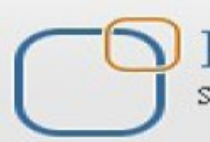

**Business Intelligence Solution Providers** 

Specialized in creating talent resource pool

# **Salesforce FAQs Collection part III**

## Security in SalesForce CRM

## **Description**:

BISP is committed to provide BEST learning material to the beginners and advance learners. In the same series, we have prepared a complete end-to end Hands-on Beginner's Guide for SalesForce. The document focuses on common questions being asked in interview related to security in Salesforce. Join our professional training program and learn from experts.

History: Version Description Change 0.1 Initial Draft 0.1 Review#1

Author Chandra Prakash Sharma Amit Sharma Publish Date 10<sup>th</sup> Jan 2013 12<sup>th</sup> Jan 2013

#### **Question 1 : A custom profile does not appear for Custom object.**

#### Problem :

We have created a custom object "**SAP Accounts**" on Custom Object. We have already created a custom user profile "**USER1**" which we want to use to access this custom object "**SAP Accounts** ". We have set the object access to "**USER1**". But it is showing the message that we need to give "**USER1**" Read permission on Custom Object.

Step1 : Here you can see in user1 " SAP Account " custom object data is read only.

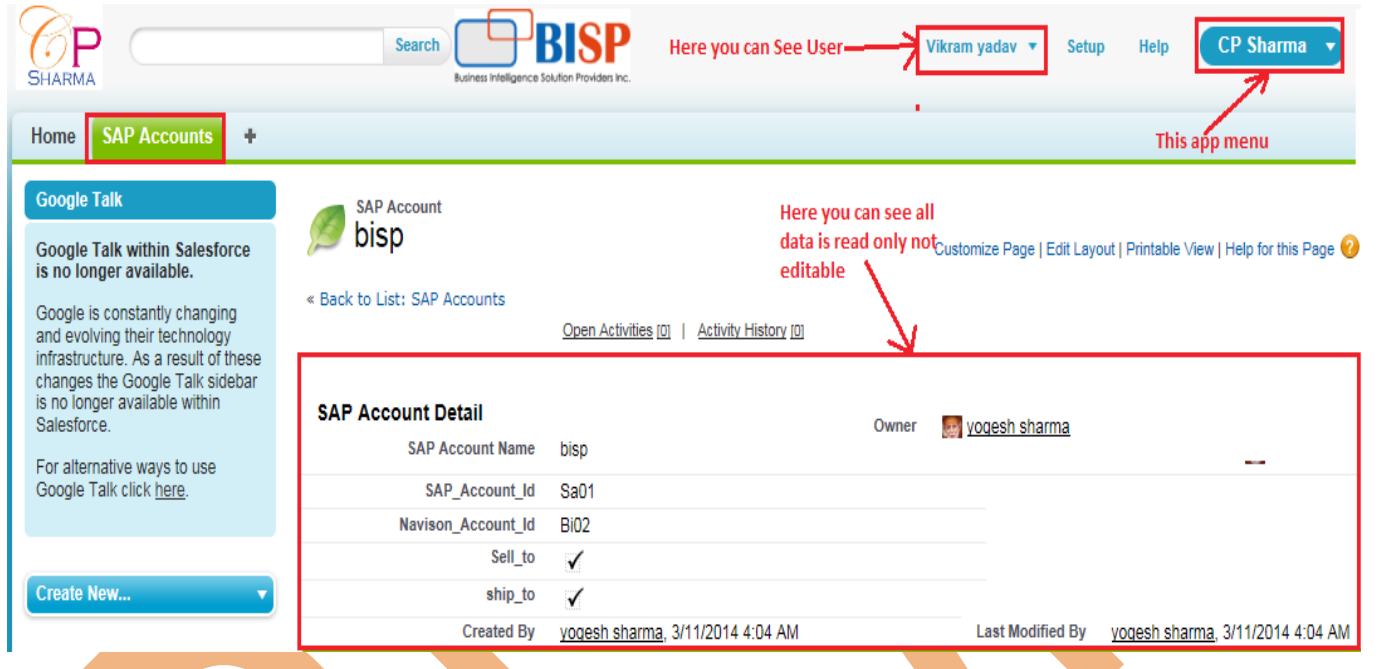

#### Solution : Step 1.

Login Admin account, Then go to **Setup** > **Manage Users** > **Profiles**, select profile name(Which given user), Click on **Edit** Profile. see below.

| Quick Find Q<br>Expand All   Collapse All | Profiles                                      | Business Intelligence Solution Providers Inc. |                                   |
|-------------------------------------------|-----------------------------------------------|-----------------------------------------------|-----------------------------------|
| Force.com Home                            | All Profiles  Edit   Delete   Create New View |                                               |                                   |
| Administer                                | New Profile                                   | A   B   C   D   E   F                         | G   H   I   J   K   L   M   N   O |
| Administer                                | Action Profile Name +                         | User License                                  | Custom                            |
| Manage Users                              | Edit   Clo Authenticated Website              | Authenticated Website                         |                                   |
| Mass Email Users                          | Edit   Clo Chatter External User              | Chatter External                              |                                   |
| Roles                                     | Edit   Clo Chatter Free User                  | Chatter Free                                  |                                   |
| Permission Sets                           | Edit   Clo Chatter Moderator User             | Chatter Free                                  |                                   |
| Profiles                                  | Edit   Clo Contract Manager                   | Salesforce                                    |                                   |
| Public Groups                             | 🔲 👩   Del <u>cp</u>                           | Salesforce                                    | ×                                 |
| Queues                                    | Edit   Del Custom: Marketing Profile          | Salesforce                                    | ✓                                 |
| Login History                             | Edit   Del Custom: Sales Profile              | Salesforce                                    | $\checkmark$                      |
| Identity Provider Event Log               | Edit   Del Custom: Support Profile            | Salesforce                                    | $\checkmark$                      |

## Step 2 :

After that go to down and check " **Custom Object Permissions** " in " **Custom Object Permission** " check all check box and save for Custom object " **SAP Accounts** ". see below.

|                                                                                                    | Basic         | Access                                                                    |                                                                                |                                    | Data Adm              | ninistration                                |                                                                 | Basic A | ccess              |                                           |                               | Data Adn                                                                                                    | ninistratio |
|----------------------------------------------------------------------------------------------------|---------------|---------------------------------------------------------------------------|--------------------------------------------------------------------------------|------------------------------------|-----------------------|---------------------------------------------|-----------------------------------------------------------------|---------|--------------------|-------------------------------------------|-------------------------------|----------------------------------------------------------------------------------------------------|-------------|
|                                                                                                    | Rea           | d Create                                                                  | Edit                                                                           | Delete                             | View All              | Modify All                                  |                                                                 | Read    | Create             | Edit                                      | Delete                        | View All                                                                                                    | Modify /    |
| All Det                                                                                                    | ails 🗸        | V                                                                         | V                                                                              | V                                  | V                     | V                                           | Hi-Levels                                                       | V       | V                  | V                                         | V                             | V                                                                                                    | V           |
| Bisp En                                                                                                    | nps 🗸         | V                                                                         | V                                                                              | V                                  | V                     |                                             | Invoice Statements                                              | V       | V                  | V                                         | V                             | V                                                                                                    | V           |
| Candida                                                                                                    | ites 🗸        | V                                                                         | V                                                                              | V                                  | V                     |                                             | SAP Accounts                                                    | V       | V                  | V                                         | V                             | V                                                                                                    | V           |
| check for check B                                                                                                    | oxs           | V                                                                         | V                                                                              | V                                  | V                     | V                                           | Job Postings                                                    | V       | V                  | V                                         | V                             | V                                                                                                    | V           |
|                                                                                                    |               |                                                                           |                                                                                |                                    | how                   | holow                                       |                                                                 |         |                    |                                           |                               |                                                                                                    |             |
| $\mathbf{P}$                                                                                                    | п спеск       | search                                                                    | proi                                                                           | ile . s                            | snow                  | <b>RISP</b>                                 | Liser 1 Profile                                                 |         | Vikram yad         | iav 🔻                                     | Setup H                       | lelp C                                                                                                    | P Sharma    |
| IRMA                                                                                                    |               |                                                                           |                                                                                |                                    | Business Intelligence | Solution Providers Inc.                     | User 1 Prome                                                    |         |                    |                                           | 1                             | · •                                                                                                    |             |
| ne SAP Accounts +                                                                                                    |               |                                                                           |                                                                                |                                    |                       |                                             |                                                                 |         |                    |                                           |                               |                                                                                                    |             |
| ogle is constantly changing<br>I evolving their technology<br>astructure. As a result of these                                                                                      | « Back to Lis | t: SAP Account                                                            | S                                                                              |                                    |                       |                                             |                                                                 |         | C COLONNEO I       | -Belleoure                                |                               | and the second second s |             |
| nges the Google Talk sidebar<br>o longer available within<br>esforce.                                                                                                    | SAP Acco      | ount Detail                                                               |                                                                                |                                    |                       | Edit Delete Cl                              | Open Activities (0)   Activity History (0)                      |         |                    |                                           |                               |                                                                                                    |             |
| nges the Google Talk sidebar<br>o longer available within<br>esforce.<br>alternative ways to use<br>ogle Talk click <u>here</u> .                                                   | SAP Acco      | SAP Account                                                               | Name bi                                                                        | 5p                                 |                       | Edit Delete Cl                              | Open Activities (0)   Activity History (0)                      | Owner   | yoqesi             | h sharma (                                | Change]                       |                                                                                                    |             |
| nges the Google Talk sidebar<br>o longer available within<br>esforce.<br>alternative ways to use<br>ogle Talk click <u>here</u> .                                                   | SAP Acco      | SAP Account<br>SAP Account<br>SAP_Acco<br>Navison_Acco                    | Name bi<br>unt_ld Si<br>unt_ld Bi                                              | sp<br>a01<br>02                    |                       | Edit Delete CI                              | Open Activities (0)   Activity History (0)                      | Owner   | S voqesl           | h sharma (                                | Change]                       |                                                                                                    |             |
| Inges the Google Talk sidebar<br>to longer available within<br>esforce.<br>: alternative ways to use<br>ogle Talk click <u>here</u> .                                               | SAP Acco      | SAP Account<br>SAP Account<br>SAP_Acco<br>Navison_Acco                    | Name bi<br>unt_ld S;<br>unt_ld Bi<br>iell_to 5                                 | sp<br>a01<br>02                    |                       | Edit Delete CI                              | <u>Open Activities (0)</u>   <u>Activity History (0)</u><br>one | Owner   | 😹 <u>Voqesi</u>    | <u>h sharma (</u>                         | Change]                       |                                                                                                    |             |
| anges the Google Talk sidebar<br>to longer available within<br>lesforce.<br>atternative ways to use<br>ogle Talk click <u>here</u> .                                                | SAP Acco      | SAP Account<br>SAP Account<br>SAP_Acco<br>Navison_Acco<br>S<br>S<br>Creat | Name bi<br>unt_ld Si<br>unt_ld Bi<br>iell_to 5<br>hip_to 5<br>eed By <u>vc</u> | sp<br>a01<br>02<br>2<br>gesh sharm | a, 3/11/2014          | Edit Delete Cl                              | Open Activities (0)   Activity History (0)<br>one               | Owner   | ₽ <u>voqesh sh</u> | <u>h sharma [</u><br>i <u>arma</u> , 3/11 | <u>Change]</u>                | AM                                                                                                    |             |
| anges the Google Talk sidebar<br>no longer available within<br>alesforce.<br>or alternative ways to use<br>bogle Talk click <u>here</u> .<br>eate New<br>ortcut<br>Unresolved Items | SAP Acco      | SAP Account<br>SAP Account<br>SAP_Acco<br>Navison_Acco<br>S<br>S<br>Creat | Name bi<br>unt_ld Si<br>unt_ld Bi<br>iell_to 5<br>hip_to 5<br>eed By <u>yc</u> | sp<br>a01<br>D2<br>C<br>gesh sharm | <u>a</u> , 3/11/2014  | Edit Delete CI<br>4:04 AM<br>Edit Delete CI | Open Activities (0)   Activity History (0)<br>one<br>Las        | Owner   | रू <u>voaesh</u>   | <u>h sharma (</u><br>Jarma, 3/11          | <u>Change]</u><br>1/2014 4:04 | АМ                                                                                                    |             |

### Question 2 : limiting managers in the same role access to certain data.

**Problem :** What is the best way to limit managers in the same role to being able to only see the records they own and those of their subordinates.

| Search                                                                                                    | Search Business intelligence South                    | ISP<br>on Provides Inc.                              |                  | Vikram yadav 🔻 Setup            | Help CP Sharma 🔻                      |
|----------------------------------------------------------------------------------------------------|-------------------------------------------------------|------------------------------------------------------|------------------|---------------------------------|---------------------------------------|
| Home Students +                                                                                                    |                                                       |                                                      |                  |                                 |                                       |
| Google Talk<br>Google Talk within Salesforce is<br>no longer available.                                                                                                    | Student<br>Miss.Mynewlogo<br>« Back to List: Accounts | You can Edit, Delete , Read<br>all operation perform |                  |                                 | Printable View   Help for this Page 🤣 |
| Google is constantly changing<br>and evolving their technology<br>infrastructure. As a result of<br>these changes the Google Talk<br>sidebar is no longer available<br>within Salesforce. | Student Detail<br>City Name Miss.Mynewlogo            | Edit Delete Clone Sharing                            | Owner            | 🐻 <u>voqesh sharma (Chanc</u>   | <u>16]</u>                            |
| For alternative ways to use<br>Google Talk click <u>here</u> .                                                                                                    | Gender Created By <u>vogesh sharma</u> , 2/           | 20/2014 9:31 PM                                      | Last Modified By | <u>voqesh sharma,</u> 2/20/2014 | 10:01 PM                              |
| Crosto Nour                                                                                                    |                                                       | Edit Delete Clone Sharing                            |                  |                                 |                                       |

#### Solution :

Suppose you are setting this requirement for Student(This is a custom object) then follow following steps :

#### Step 1:

Set organization wide access of the Student to Private.

Go to Setup > Administration setup > Security controls > Sharing settings > Organization-

wide-defaults > Edit > Corresponding to that object set it to Private.

## Organization-Wide Sharing Defaults Edit

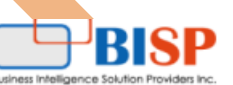

Edit your organization-wide sharing defaults below. Changing these defaults will cause all sharing rules to be recalculated. This could require sigr time depending on the amount of data in your organization. Setting an object to Private makes records visible to record owners and those above t access can be extended using sharing rules.

| Save        |                         |                                |  |  |  |  |  |
|-------------|-------------------------|--------------------------------|--|--|--|--|--|
| Object      | Default Access          | Grant Access Using Hierarchies |  |  |  |  |  |
| Shape       | Private 👻               |                                |  |  |  |  |  |
| Student     | PrivateSet as a private |                                |  |  |  |  |  |
| Contact     | Controlled by Parent 👻  | $\checkmark$                   |  |  |  |  |  |
| Opportunity | Public Read/Write 👻     | $\checkmark$                   |  |  |  |  |  |

**Step 2 :** Create role hierarchy and assign respective roles to managers and subordinates. Go to **Setup > administer > Manage User > Role**, Then create role.

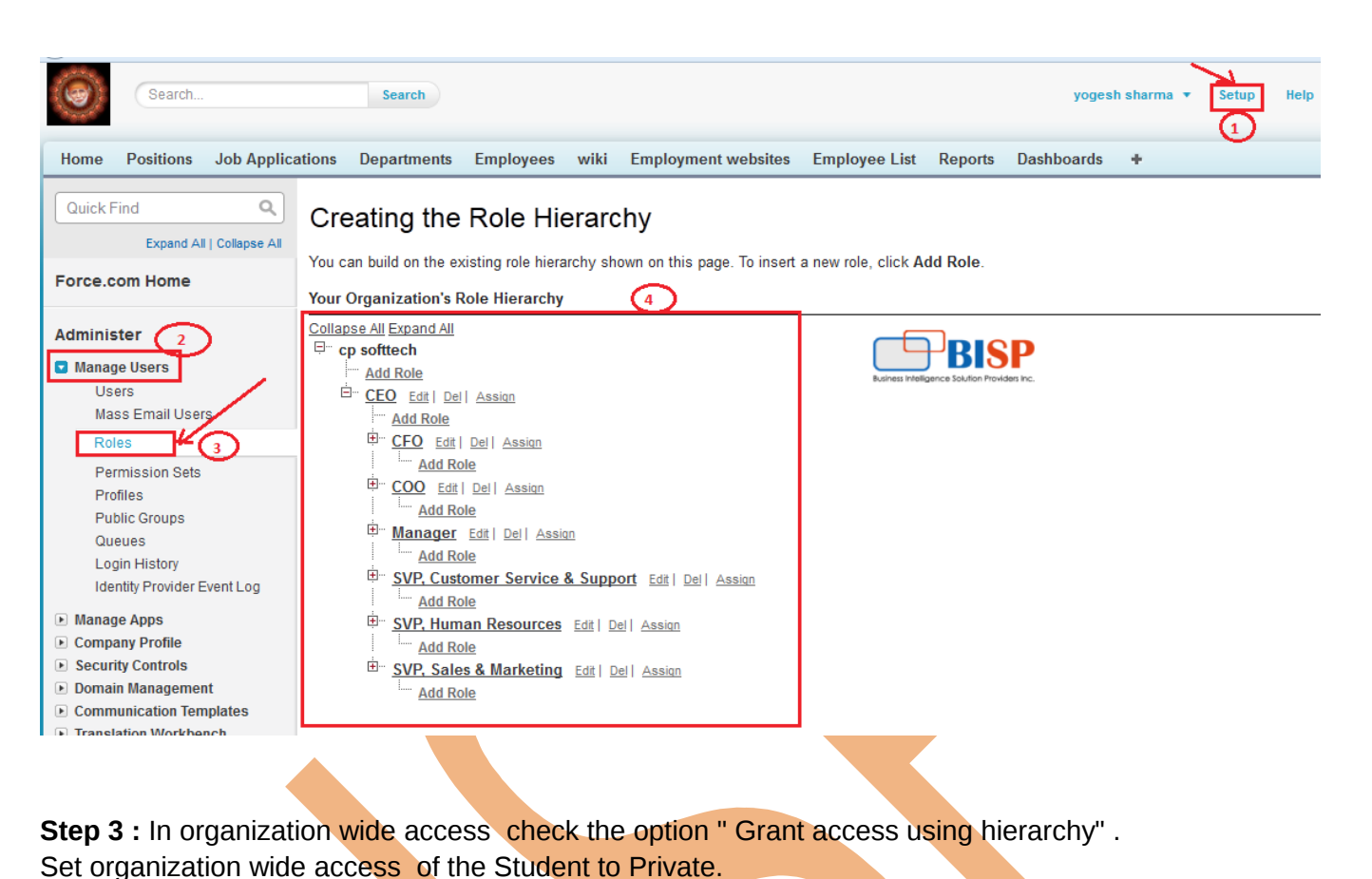

Go to Setup > Administration setup > Security controls > Sharing settings > Organizationwide-defaults > Edit > checked the check box " Grant access using hierarchy". Organization-Wide Sharing Defaults Edit

Edit your organization-wide sharing defaults below. Changing these defaults will cause all sharing rules to be recalculated. This could require sigr time depending on the amount of data in your organization. Setting an object to Private makes records visible to record owners and those above t access can be extended using sharing rules.

| )bject           | Default Access     |          |                    | Grant Access Using | Hierarchies |
|------------------|--------------------|----------|--------------------|--------------------|-------------|
| Shape            | Private            | •        |                    |                    |             |
| Student          | Private            | •        | Checked this check |                    |             |
| ontact           | Controlled by      | Parent 👻 | box.               | $\checkmark$       |             |
| nnortunity       |                    |          |                    |                    |             |
| er set private f | Public Read/       | vrite    |                    |                    |             |
| er set private f | eld. you can see b | vrite 🗸  |                    |                    |             |

| HARMA Search                                                                                                    | Search                                                                                                    |                                                                                               | Business Intellig                                                                                                    | BISP<br>gence Solution Providers Inc.                                                                                               |                                                           | Vikram yadav 🔻          | Setup                                   | нер               | CP Sharma                |
|----------------------------------------------------------------------------------------------------|----------------------------------------------------------------------------------------------------|-----------------------------------------------------------------------------------------------|----------------------------------------------------------------------------------------------------|----------------------------------------------------------------------------------------------------|-----------------------------------------------------------|-------------------------|-----------------------------------------|-------------------|--------------------------|
| ome Students 😽                                                                                                    |                                                                                                    |                                                                                               |                                                                                                    |                                                                                                    |                                                           |                         |                                         |                   |                          |
| Google Talk<br>Google Talk within Salesforce is<br>no longer available.                                                                                                    | Student<br>Miss.My<br>« Back to List: Acco                                                                                | /newlogo                                                                                      | All field                                                                                                    | d's is only readable                                                                                                    |                                                           |                         | P                                       | Printable Vie     | w   Help for this Page ( |
| Soogle is constantly changing<br>and evolving their technology<br>nfrastructure. As a result of<br>hese changes the Google Talk<br>sidebar is no longer available<br>vithin Salesforce.                                                                                                    | Student Detail                                                                                                    | City Name                                                                                     | Miss.Mynewlogo                                                                                                    |                                                                                                    | Owner                                                     | yogesh shar             | ma                                      |                   |                          |
| <sup>F</sup> or alternative ways to use<br>Google Talk click <u>here</u> .                                                                                                    |                                                                                                    | Gender<br>Created By                                                                          | oqesh sharma, 2/20                                                                                                    | D/2014 9:31 PM Last M                                                                                                    | lodified By                                               | yoqesh sharma           | , 2/20/2014 1                           | 10:01 PM          |                          |
| eate account on S<br>http://www.salesfe<br>http://www.Develo<br>r create Free vers                                                                                                    | alesForce, yo<br>orce.com<br>per.Force.co<br>ion in SalesF                                                                | ou have t<br>m<br>orce pre                                                                    | two ways.C                                                                                                    | Go to below I                                                                                                    | link.<br>mber (2                                          | 2) . you (              | can see                                 | e belo            | w.                       |
| eate account on S<br>http://www.salesfe<br>http://www.Develo<br>r create Free vers<br>ep 1: Open web<br>w Button. see belo<br>develope                                                                                                    | alesForce, yo<br>prce.com<br>per.Force.co<br>ion in SalesF<br>prowser Ente<br>ow.                                         | ou have t<br>m<br>orce pre<br>r addres                                                        | two ways.<br>fer way is g<br>s on URL h                                                                                               | Go to below I<br>go to link nur<br>http://www.D<br>BISP                                                                             | link.<br>mber (2<br>bevelop<br>DE Log                     | 2) . you o<br>ber.Force | can see<br>.com, (                      | e belc<br>Click ( | ow.<br>on Join           |
| Hution :<br>eate account on S<br>http://www.salesfe<br>http://www.Develo<br>r create Free vers<br>ep 1: Open web<br>w Button. see belo<br>develope                                                                                                    | alesForce, ye<br>porce.com<br>per.Force.co<br>ion in SalesF<br>prowser Enter<br>ow.<br><b>Ifforce</b> ,<br>brav<br>Boards | ou have t<br>m<br>orce pre<br>r addres                                                        | two ways.<br>fer way is g<br>s on URL f<br>Ruthes Intelligence                                                                        | Go to below I<br>go to link nur<br>http://www.D<br>BISP<br>soution Providen Inc.                                                    | link.<br>mber (2<br>bevelop<br>DE Log<br>Sear<br>Partners | 2) . you o<br>ber.Force | can see<br>.com, (                      | e belc<br>Click ( | w.<br>on Join            |
| Iution :<br>eate account on S<br>http://www.salesfu<br>http://www.Develo<br>r create Free vers<br>ep 1 : Open web<br>w Button. see belo<br>developer web<br>Hore Technical L<br>Start Building Toda<br>Learn to develope in the dou<br>all the developer environment<br>comment for youth blac full | alesForce, yo<br>porce.com<br>per.Force.co<br>ion in SalesF<br>prowser Enter<br>ow.<br><b>Ifforce.</b><br>ibrary Boards   | ou have t<br>m<br>orce pre<br>r addres<br>Cookboo<br>Develop<br>Immerse yours<br>November 18- | two ways.<br>fer way is g<br>s on URL f<br>buines intellector<br>k Code Sha<br>ers @ Dre<br>self in the Develop<br>21, 2013 I San Fra | Go to below I<br>go to link nur<br>http://www.D<br>BISP<br>solution Providens Inc.<br>are Blogs F<br>CIMFORCE<br>her Zone<br>ncisco | link.<br>mber (2<br>bevelop<br>DE Log<br>Sear<br>Partners | 2) . you o<br>eer.Force | Com, Com, Com, Com, Com, Com, Com, Com, | e belo<br>Click ( | ow.<br>on Join           |

| First name: jey   Last name: sam   Email: chandra.prakash@rediff.com   Job Roie: Developer   Country: United States   Postal Code: Select a unique username in the form of an email by which you will   Select a unique username in the form of an email by which you will   Country: username@example.form   I have read and agreed to the Master Subscription Agreement   St Name, Last Name Field Don't give any Space and Special character space allow. to there field No Specific Validation. 4 - open your email that Enter you in Email Field. mit that coming from inf@sforce.com in figure                                                                                                    | custom user interface:             | nvironment gives you complete access to the entire<br>orm to build mobile and enterprise apps. Out of the<br>programming language, Visualforce for building<br>s, SOAP and REST APIs, and much more. |
|----------------------------------------------------------------------------------------------------|------------------------------------|----------------------------------------------------------------------------------------------------|
| <form></form>                                                                                                    | First name :                       | yot                                                                                                    |
| <form></form>                                                                                                    | Last name :                        | sam                                                                                                    |
| <form></form>                                                                                                    | Email :                            | chandra.prakash@rediff.com                                                                                                    |
| <form></form>                                                                                                    | Job Role :                         | Developer 👻                                                                                                    |
| <form></form>                                                                                                    | Company :                          |                                                                                                    |
| <form></form>                                                                                                    | Country :                          | United States -                                                                                                    |
| <text></text>                                                                                                    | Postal Code :                      |                                                                                                    |
| Indee read and agreed to the <u>Master Subscription Agreement</u> Image: Additional agreed to the <u>Master Subscription Agreement</u> Image: Additional agreed to the <u>Master Subscription Agreement</u> Image: Additional agreed to the <u>Master Subscription Agreement</u> Image: Additional agreed to the <u>Master Subscription Agreement</u> Image: Additional agreed to the <u>Master Subscription Agreement</u> Image: Additional agreed to the <u>Master Subscription Agreement</u> Image: Additional agreed to the <u>Master Subscription Agreement</u> Image: Additional agreed to the <u>Master Subscription Agreement</u> Image: Additional agreed to the <u>Master Subscription Agreement</u> Image: Additional agreed to the <u>Master Subscription</u> Image: Additional agreed to the <u>Master Subscription</u> Image: Additional agreed to the <u>Master Subscription</u> Image: Additional agreed to the <u>Master Subscription</u> Image: Additional agreed to the total agreed to the total agreed total agreed to the total agreed total agreed total agreed total agreed total agreed total agreed total agreed total agreed total agreed total agreed total agreed total agreed total agreed total agreed total agreed total agreed total agreed total agreed total agreed t | access your Develope<br>Username : | r Edition account.<br>username@example.form                                                                                                    |
|                                                                                                    |                                    | Sign me up >                                                                                                    |

|                                                                                                    | n confirmation Burness Heligance Solution Providers Inc.                                                                                                    |                 |
|----------------------------------------------------------------------------------------------------|----------------------------------------------------------------------------------------------------|-----------------|
| "<br>"info@sforce.com" <info@sforce.com> Wi</info@sforce.com>                                                                                                    | ed, 4 Sep '13 3:34p                                                                                                    |                 |
| gesh_cp8888@rediff.com" <yogesh_cp88< th=""><th>888@rediff.com&gt;</th><th></th></yogesh_cp88<>                                                                                                    | 888@rediff.com>                                                                                                    |                 |
| <u>full Headers</u>                                                                                                    |                                                                                                    |                 |
| ome to <u>Force.com</u> Developer Edition<br>prakash sharma,                                                                                                    | L.                                                                                                    |                 |
| user name is below. Note that it is in                                                                                                    | the form of an email address:                                                                                                    |                 |
| name: <u>sharma@lvs.com</u>                                                                                                    |                                                                                                    |                 |
| be asked to set a password and pas                                                                                                    | ssword question and answer when you first log in.                                                                                                    |                 |
| vords are case sensitive.<br>bassword question and answer will b                                                                                                    | e used if you forget your password. Make sure to choose a password question and answer that you will easily remember.                                                                                                    |                 |
| https://login.salesforce.com                                                                                                    |                                                                                                    |                 |
| 2FL1M0X9sQLGQoVX4WDDWV9F1                                                                                                    | fgOyRBoiQJvtrcNX9nbU0RV3eWTPKS9ReQMxaBn%2Baj9tngW%2Fm7lsz6xMW9tiAEfBtEaw0Bo6xKTbjW%2FFJURU2n8iqE1oUcJow                                                                                                    | voldut9btHAOHSV |
| o log in now.                                                                                                    |                                                                                                    |                 |
| again, welcome to Force.com!                                                                                                    |                                                                                                    |                 |
| developer.salesforce.com                                                                                                    | w new web page on this page to create own password show in figure                                                                                                    |                 |
| developer salesforce.com                                                                                                    | v new web page on this page to create own password show in figure<br>salesforce                                                                                                    |                 |
| developer salesforce.com<br>r click this link show<br>BISP<br>BISP<br>Bigance Solution Provides Inc.<br>Welcome to salesform<br>For security reasons, y<br>3:04 AM                                            | w new web page on this page to create own password show in figure<br>salesforce*<br>re.com!                                                                                                    | 013             |
| developer salesforce.com<br>r click this link show<br>BISP<br>BISP<br>Bigance Solution Provides Inc.<br>Welcome to salesform<br>For security reasons, y<br>3:04 AM<br>User Name                               | a new web page on this page to create own password show in figure<br><b>Salesforce</b><br><b>re.com!</b><br>rour password must now be changed. Your password was last changed or reset on 9/4/20<br>sharma@lvs.com                                                                                                    | 013             |
| developer salesforce.com<br>r click this link show<br>BISP<br>BISP<br>To recurity reasons, y<br>3:04 AM<br>User Name<br>New Password                                                                          | v new web page on this page to create own password show in figure                                                                                                    | 013             |
| developer salesforce.com<br>r click this link show<br>BISP<br>BISP<br>The security reasons, y<br>3:04 AM<br>User Name<br>New Password                                                                         | Acceptable A strong password contains at least 8 alphanumeric characters, and includes upperca<br>and lowercase.                                                                                                    | 013<br>ase      |
| developer salesforce.com<br>r click this link show<br>BESP<br>Beance Solution Provides Inc.<br>Welcome to salesform<br>For security reasons, y<br>3:04 AM<br>User Name<br>New Password<br>Verify New Password | Acceptable A strong password contains at least 8 alphanumeric characters, and includes uppercal<br>and lowercase.                                                                                                    | 013<br>ase      |
| developer salesforce.com<br>r click this link show<br>BESE<br>BESE<br>Welcome to salesforce<br>For security reasons, y<br>3:04 AM<br>User Name<br>New Password<br>Verify New Password<br>Question             | w new web page on this page to create own password show in figure                                                                                                    | 013<br>ase      |
| developer salesforce.com<br>r click this link show<br>DESER<br>Welcome to salesforce<br>For security reasons, y<br>3:04 AM<br>User Name<br>New Password<br>Verify New Password<br>Question<br>Answer          | w new web page on this page to create own password show in figure                                                                                                    | 013<br>ase      |
| developer salesforce.com<br>r click this link show<br>DESER<br>BESER<br>Welcome to salesforce<br>For security reasons, y<br>3:04 AM<br>User Name<br>New Password<br>Verify New Password<br>Question<br>Answer | ex new web page on this page to create own password show in figure<br>Salesforce*<br>re.com!<br>rour password must now be changed. Your password was last changed or reset on 9/4/20<br>sharma@vs.com<br>Acceptable A strong password contains at least 8 alphanumeric characters, and includes upperca<br>and lowercase.<br>in what city was your first job?<br>bhopa[<br>We will ask you to answer this question if you forget your password. | 013<br>ase      |
| developer salesforce.com<br>r click this link show<br>DESERVICE<br>Welcome to salesforce<br>For security reasons, y<br>3:04 AM<br>User Name<br>New Password<br>Verify New Password<br>Question<br>Answer      | v new web page on this page to create own password show in figure                                                                                                    | 013<br>ase      |

| salesforce                                                           | Search Search                                               |                                                           | prakash sharma 👻                                                      | Setup Help Sales 🔻                                                                                                    |
|----------------------------------------------------------------------|-------------------------------------------------------------|-----------------------------------------------------------|-----------------------------------------------------------------------|----------------------------------------------------------------------------------------------------|
| Home Chatter Campaigns<br>Expand All   Collapse All<br>Q. Quick Find | Leads Accounts Contacts O                                   | pportunities Forecasts Contracts Cases                    | Solutions Products Reports Dashboards +                               | Help for this Page 🧃                                                                                                    |
| orce.com Home                                                        | Getting Started                                             |                                                           | Dismiss 🗙                                                             | developerforce.                                                                                                    |
| Administer<br>Manage Users<br>Manage Apps<br>Company Profile         | Build App<br>Generate a basic<br>clicks or code.<br>Add App | app with just one step, and then easily extend that app w | Learn More • Next Steps • Force.com Workbook • Force.com Fundamentals | Resources<br>Articles<br>Check out the latest content on<br>Developer Force<br>Documentation<br>Reference documentation |
| Domain Management New!<br>Communication Templates                    | Recent Items beta                                           |                                                           |                                                                       | Discussion Boards<br>Force.com community<br>discussions and solutions                                                   |
| Translation Workbench     Data Management     Mobile Administration  | Name<br>Price Book Layout                                   | Type<br>Page Layout                                       | Object<br>Price Book                                                  | Featured Content Show All<br>CodeTalk: Mobile                                                                           |
| Desktop Administration     Email Administration     Google Apps      | Quick Links                                                 | 👤 Users                                                   | 🌁 Арр                                                                 | Events Show All Sep Salesforce ELEVATE Workshop                                                                         |
| uild<br>Customize<br>Create                                          | App Quick Start<br>Schema Builder<br>New custom object      | New user<br>Add multiple users<br>Reset users' passwords  | Manage apps<br>Manage profiles<br>Enable Chatter feeds                | Sep<br>05<br>Vebinar: Intro to the<br>Salesforce Mobile<br>SDK: Building iOS<br>Apps                                    |
| Develop                                                              |                                                             |                                                           |                                                                       |                                                                                                    |

Note : After Logout you have to way of login

- 1.) http://salesforce.com click to login button.
- 2.) http://developer.force.com click to DE Login Button

#### Question 4: How to Open Security Token In SalesForce.com.

#### What is Security Token:

A security token is an automatically generated key by SalesForce that you must add to the end of your password in order to log into SalesForce from an untreated network. Step 1:

Click to you profile name open dropdown menu then select My Setting

|   | yogesh sharma 🔻             | Setup | Help       | Recurment Mangment 🔻                     |
|---|-----------------------------|-------|------------|------------------------------------------|
| е | My Profile<br>My Settings   |       |            |                                          |
|   | Developer Console<br>Logout |       | Let us kno | ow what you think   Help for this Page 🕜 |

Go to My Setting > personal > Reset My Security Token

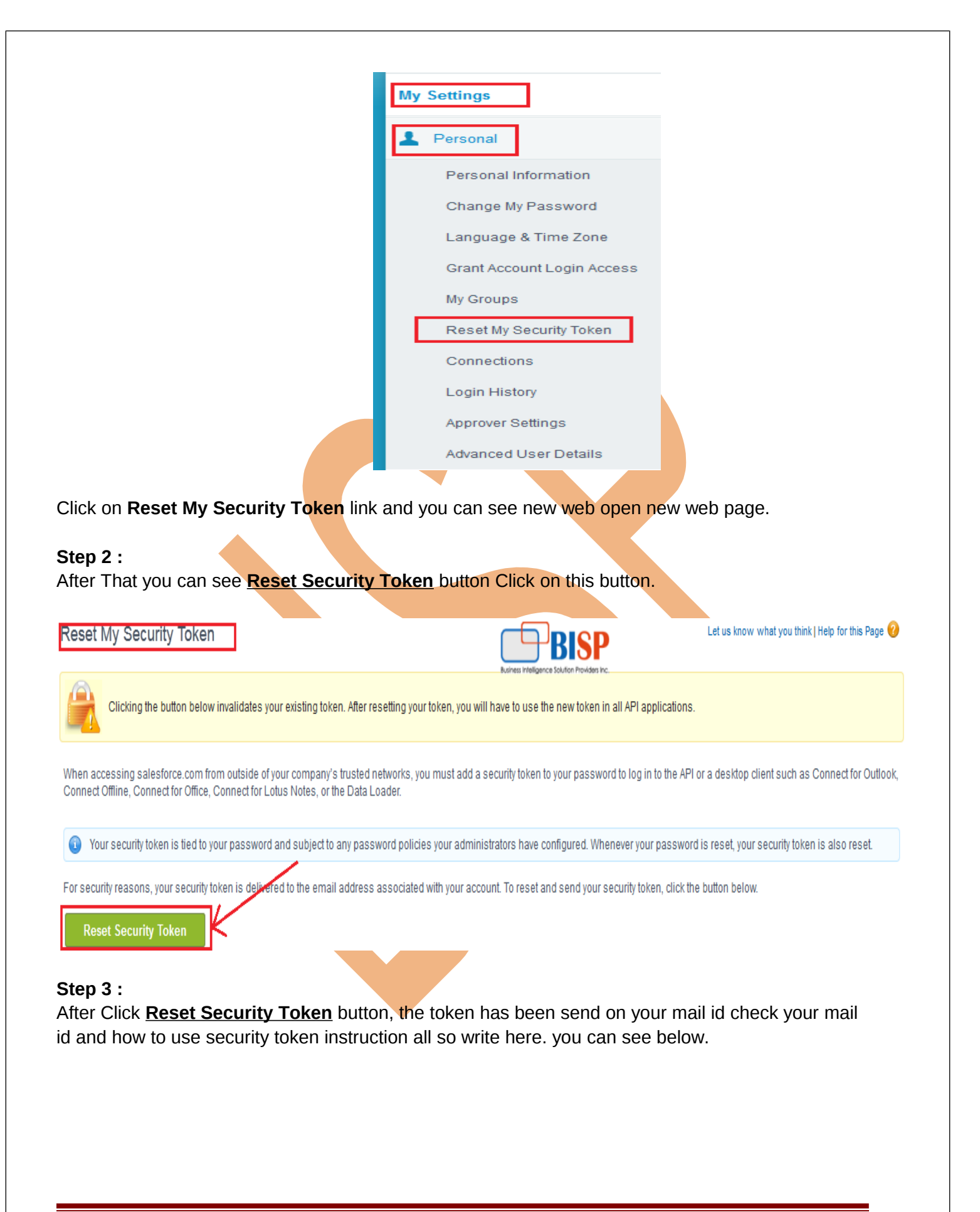

#### Reset My Security Token Reset Security Token

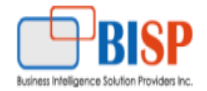

A new security token has been sent to yogesh\_cp8888@rediff.com, which is the email address associated to your user.

How to enter your security token:

When accessing salesforce.com either via a desktop client or the API from outside of your company's trusted networks:

If your password = "mypassword" And your security token = "XXXXXXXXXXXX You must enter "mypasswordXXXXXXXXXXXX in place of your password

Note that you do not enter a security token in place of your password when logging into salesforce.com via a browser.

#### Question 5 : How to permit VisualForce Page Access in User Account.

**Problem:** when I login my user account VisualForce page (NewExample9) not view give me error . see below.

| Insufficient | t Privileges |
|--------------|--------------|
|              |              |

Business Intelligence Solution Providers Inc.

You do not have the level of access necessary to perform the operation you requested. Please contact the owner of the record or your administrator if access is necessary.

#### Solution :

Step 1:

#### Login your admin account then go to

Setup > Manage Users > User. Select user Profile which want to show VisualForce page. See below.

## All Users

View: All Users - Edit | Create New View

## Business Intelligence Solution Providers Inc.

#### A | B | C | D | E | F | G | H | I | J | K | L | M | N | O | P | Q | R | S | T | U | V | W | X | Y | Z | Other All

|                                                          | New User Reset Password(s) Add Mul         | Itiple Users Expo    | rt to Google Apps                   |        | $\mathbf{X}$      |               |         |
|----------------------------------------------------------|--------------------------------------------|----------------------|-------------------------------------|--------|-------------------|---------------|---------|
| Action Full Name 🖈 Alias Username                        |                                            | Last Login           | Role                                | Active | Profile           |               | Manager |
| Edit <u>bisp, bisp</u> <u>bbisp</u> <u>bisp@bisp.com</u> |                                            | 3/13/2014 4:02<br>PM | <u>Assistent</u><br><u>Manager1</u> | 1      | Standard Platforr | <u>m User</u> |         |
| Edit Chatter Expert Chatter chatty.00d90000000           | ox9eam.ih6mvzuphlxt@chatter.salesforce.com |                      |                                     | 1      | Chatter Free Use  | <u>er</u>     |         |

www.bispsolutions.com

Help for this Page 🕜

#### Step 2 :

Then Go to down find " Enable VisualForce Page Access " then Click on Edit button.

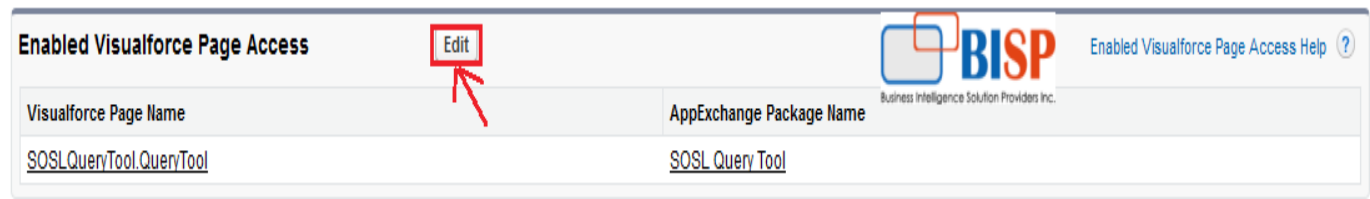

**Step 3 :** Then select Available VisualForce page and add. You can see below.

|                                                                                                    | Save Cancel                                   |
|----------------------------------------------------------------------------------------------------|-----------------------------------------------|
| Available Visualforce Pages                                                                                                    | Enabled Visualforce Pages                     |
| Inputcompnt_page<br>MyProfilePage<br>My_New<br>NewExample<br>NewExample1<br>NewExample2<br>NewExample3<br>NewExample4<br>NewExample5<br>NewExample6<br>NewExample7<br>NewExample8<br>NewTest<br>Overrding | SOSI Query Tool Query Tool<br>NewExample9     |
| <b>ep 4</b> : After that go to user page and you can                                                                                                    | view VisualForce page. see below.             |
|                                                                                                    | Business Intelligence Solution Providers Inc. |
| <ul> <li>The ps://yog-dev-euc.api.visual.force.com/</li> <li>Tools ▼ () ▼ () ▼ () ↓</li> </ul>                                                                                                    | Business Intelligence Solution Providers Inc  |
| ■ Nutps://yog-dev-edu-c.api.visual.force.com// 2 * ■ ≥ 0 ■ Safety ▼ Tools ▼ @ ▼ @ 12 ■ BISP                                                                                                    | Business Intelligence Solution Providers Inc  |
|                                                                                                    | Welcome To Bisp Solution Inc.                 |
|                                                                                                    | Welcome To Bisp Solution Inc.                 |
|                                                                                                    | Welcome To Bisp Solution Inc.                 |

## Question 6 : How to set login hours for user.

**Problem :** We have one user I want to set user login hours. user login time only 10am IST to 6 pm IST.

| BISP<br>Bulness Intelligence Soution Providers Inc.                                                                                                    | Sear                                 | rch Time : 8:36 AM IST                        | Business Intelligence Solution Provide | P bisp bisp ▼<br>es hc.                | Setup Help                 | Test App 🔻                           |
|----------------------------------------------------------------------------------------------------|--------------------------------------|-----------------------------------------------|----------------------------------------|----------------------------------------|----------------------------|--------------------------------------|
| Home Chatter Dashboards                                                                                                    | +                                    |                                               |                                        |                                        |                            |                                      |
| Google Talk<br>Google Talk within Salesforce is<br>no longer available.<br>Google is constantly changing<br>and evolving their technology<br>infrastructure. As a result of | bisp bisp<br>Friday March 14, 2014   | Here you can see user<br>login in 8:36 AM IST |                                        | Recommen                               | Wi                         | nter '14 for Developers              |
| these changes the Google Talk<br>sidebar is no longer available<br>within Salesforce.                                                                                       | What are you working on?             |                                               |                                        | Share<br>Complete<br>Tell every        | your profile               |                                      |
| Solution :<br>Step 1 :<br>Go to your Admin a<br>to set login hours) so<br>All Users                                                                                         | ccount Then go<br>ee below.          | to <b>Setup &gt; Manage</b>                   | User > Us                              | er, Select us                          | er (which                  | USER WANT<br>Help for this Page 🕜    |
| View: All Users - Edit   Crea                                                                                                    | te New View                          | A                                             | B   C   D   E   F   G   H              | Buciness Intelligence Solution Provide | sinc.<br>Q   R   S   T   U | V   W   X   Y   Z   Other <b>All</b> |
|                                                                                                    | New                                  | User Reset Password(s) Add Mu                 | Iltiple Users Export                   | to Google Apps                         | $\backslash$               |                                      |
| Action Full Name + Alias                                                                                                    | Username                             |                                               | Last Login                             | Role Acti                              | ve Profile                 | Manager                              |
| Edit <u>bisp, bisp</u> bbisp                                                                                                    | <u>bisp@bisp.com</u>                 |                                               | 3/13/2014 4:02<br>PM                   | Assistent<br>Manager1                  | Standard Plat              | form User                            |
| Edit Chatter Expert Chatter                                                                                                    | <u>er chatty.00d90000000000x9ean</u> | n.ih6mvzuphlxt@chatter.salesforce.con         | 1                                      | V                                      | Chatter Free I             | Jser                                 |
| Step 2 : Go to down                                                                                                    | and see Login                        | Hours, click on Edit                          | Button. see                            | e below                                |                            |                                      |
| Login Hours                                                                                                    |                                      | Edit                                          | D, dhee                                | BIS                                    | P. Log                     | in Hours Help <i>?</i>               |
| No login hours specifi                                                                                                    | ed                                   |                                               |                                        |                                        |                            |                                      |
|                                                                                                    |                                      |                                               |                                        |                                        |                            |                                      |
|                                                                                                    |                                      |                                               |                                        |                                        |                            |                                      |
|                                                                                                    |                                      |                                               |                                        |                                        |                            |                                      |

Step 3 : Here you can set login hours day wise.

## Login Hours

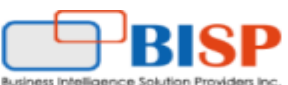

Select the days and hours that users with this profile are allowed to log in. Note that all times are exact times specific to a time zone. Login hours will be applied at those exact times even for users in different time zones.

| )ay                                                                                                    | Start Time                                                                                                    |                                                          | End Time     |       |                                                                                                    |                                                                                 | H        | lere you can set<br>ogin Hourse day |
|----------------------------------------------------------------------------------------------------|----------------------------------------------------------------------------------------------------|----------------------------------------------------------|--------------|-------|----------------------------------------------------------------------------------------------------|---------------------------------------------------------------------------------|----------|-------------------------------------|
| Sunday                                                                                                    | 10:00 AM                                                                                                    | -                                                        | 6:00 PM      | -     | <u>Clear times</u>                                                                                                    |                                                                                 | v        | vise.                               |
| londay                                                                                                    | 10:00 AM                                                                                                    | -                                                        | 6:00 PM      | -     | <u>Clear times</u>                                                                                                    |                                                                                 | /        |                                     |
| uesday                                                                                                    | 10:00 AM                                                                                                    | -                                                        | 6:00 PM      | -     | <u>Clear times</u>                                                                                                    |                                                                                 |          |                                     |
| Vednesday                                                                                                    | 10:00 AM                                                                                                    | -                                                        | 6:00 PM      | -     | <u>Clear times</u>                                                                                                    |                                                                                 |          |                                     |
| hursday                                                                                                    | 10:00 AM                                                                                                    | -                                                        | 6:00 PM      | -     | <u>Clear times</u>                                                                                                    | -                                                                               |          |                                     |
| riday                                                                                                    | 10:00 AM                                                                                                    | -                                                        | 6:00 PM      | -     | <u>Clear times</u>                                                                                                    |                                                                                 |          |                                     |
| aturday                                                                                                    | 10:00 AM                                                                                                    | -                                                        | 6:00 PM      | •     | <u>Clear times</u>                                                                                                    |                                                                                 |          |                                     |
|                                                                                                    | Clear all time                                                                                                    | es                                                       |              |       |                                                                                                    |                                                                                 |          |                                     |
| set login<br>6 P<br>BISP                                                                                      | hours then<br>M IST.                                                                                              | you                                                      | can try to l | ogin. | Save<br>it show you Er                                                                                                    | Cancel<br>ror messa                                                             | lge. you | can only login 10                   |
| set login<br>- 6 P<br>BISP<br>Sal                                                                             | hours then<br>MIST.<br>estol                                                                                      | you                                                      | can try to l | ogin. | it show you Er<br>With Sales                                                                                                    | Cancel<br>ror messa                                                             | lge. you | can only login 10                   |
| set login<br>6 P<br>BISP<br>Sal                                                                               | hours then                                                                                                    | you                                                      | can try to l | ogin. | it show you Er<br>With Sales<br>our salesp<br>have mob                                                                                                    | cancel<br>ror messa                                                             | ige. you | can only login 10                   |
| set login<br>6 P<br>BISP<br>Bance Salder Podder F<br>Sal                                                      | hours then<br>MIST.<br>esfor                                                                                      | you<br>ICC                                               | can try to l | ogin. | it show you Er<br>With Sales<br>our salesp<br>have mot                                                                                                    | cancel<br>ror messa<br>sforcel,<br>people<br>pile acc<br>ing. 9                 | ige. you | can only login 10                   |
| set login<br>6 P<br>BISP<br>BISP<br>Sal                                                                       | hours then<br>M IST.<br>esfor                                                                                     | you<br>fC<br>he use                                      | can try to I | ogin. | it show you Er<br>With Sales<br>our salesp<br>have mot<br>to everyth<br>-Heather Talerico,                                                                 | Cancel<br>ror messa<br>sforce1,<br>beople<br>bile acc<br>ing. %                 | ige. you | can only login 10                   |
| Set login<br>6 P<br>BISP<br>PBISP<br>and Sala<br>Your login atte<br>password ma<br>login time ma<br>administr | hours then<br>M IST.<br>esfor<br>ay be incorrect, or<br>be restricted. Pl<br>ator at your comp                    | you<br>freuse<br>ryour k<br>easy for<br>any for          | can try to l | ogin. | it show you Er<br>With Sales<br>our salesp<br>have mot<br>to everyth<br>-Heather Talerico,<br>Director, Sales Solutio                                      | Cancel<br>ror messa<br>sforcel,<br>beople<br>bile acc<br>ing. %                 | ige. you | can only login 10                   |
| Your login atter<br>password me<br>login time ma<br>administr                                                 | hours then<br>MIST.<br>estop                                                                                      | you                                                      | can try to l | ogin. | it show you Er<br>With Sales<br>our salesp<br>have mot<br>to everyth<br>-Heather Talerico,<br>Director, Sales Solution<br>Explore the Sales                | Cancel<br>ror messa<br>sforcel,<br>beople<br>bile acc<br>ing. %                 | ile App> | can only login 10                   |
| Set login<br>6 P<br>BISP<br>Sal<br>Your login atter<br>password ma<br>login time ma<br>administr              | hours then<br>MIST.<br>esfor<br>who incorrect, or<br>be restricted. Pl<br>ator at your comp                       | you<br>fC<br>Fhe use<br>r your lo<br>lease o<br>pany for | can try to I | ogin. | it show you Er<br>With Sales<br>our salesp<br>have mot<br>to everyth<br>Heather Talerico,<br>Director, Sales Solution<br>Explore the Sales                 | Cancel<br>ror messa<br>sforcel,<br>beople<br>bile acc<br>ing. %                 | Ige. you | can only login 10                   |
| set login<br>6 P<br>BISP<br>BISP<br>Sal                                                                       | hours then<br>MIST.<br>esfor<br>ay be incorrect, or<br>y be restricted. Pl<br>ator at your comp                   | you<br>freuse<br>ryour lo<br>lease c<br>pany for         | can try to l | ogin. | Save<br>it show you Er<br>With Sales<br>our salesp<br>have mot<br>to everyth<br>Heather Talerico,<br>Director, Sales Solution<br>Explore the Sales         | Cancel<br>ror messa<br>sforcel,<br>beople<br>oile acc<br>ing. %                 | ige. you |                                     |
| set login<br>6 P<br>BISP<br>Sal<br>Your login atte<br>password<br>bisp@bisp.c<br>Password                     | hours then<br>MIST.<br>CSTOI<br>appt has failed. Tay be incorrect, or<br>y be restricted. Pl<br>ator at your comp | you                                                      | can try to l | ogin. | it show you Er<br>With Sales<br>our salesp<br>have mot<br>to everyth<br>Heather Talerico,<br>Director, Sales Solution<br>Explore the Sales<br>in App Store | Cancel<br>ror messa<br>sforcel<br>bile acc<br>ing. 9<br>ons   ADP<br>force1 Mob | ige. you | can only login 10                   |

## **Question 7: How to set Login IP Ranges for user.**

Problem: We have some user I want set Login IP Ranges.

Ex: I am set this IP 192.168.1.2 for user, user can login on this IP only other IP is not allow to login. You can see that time user login any IP address. see below.

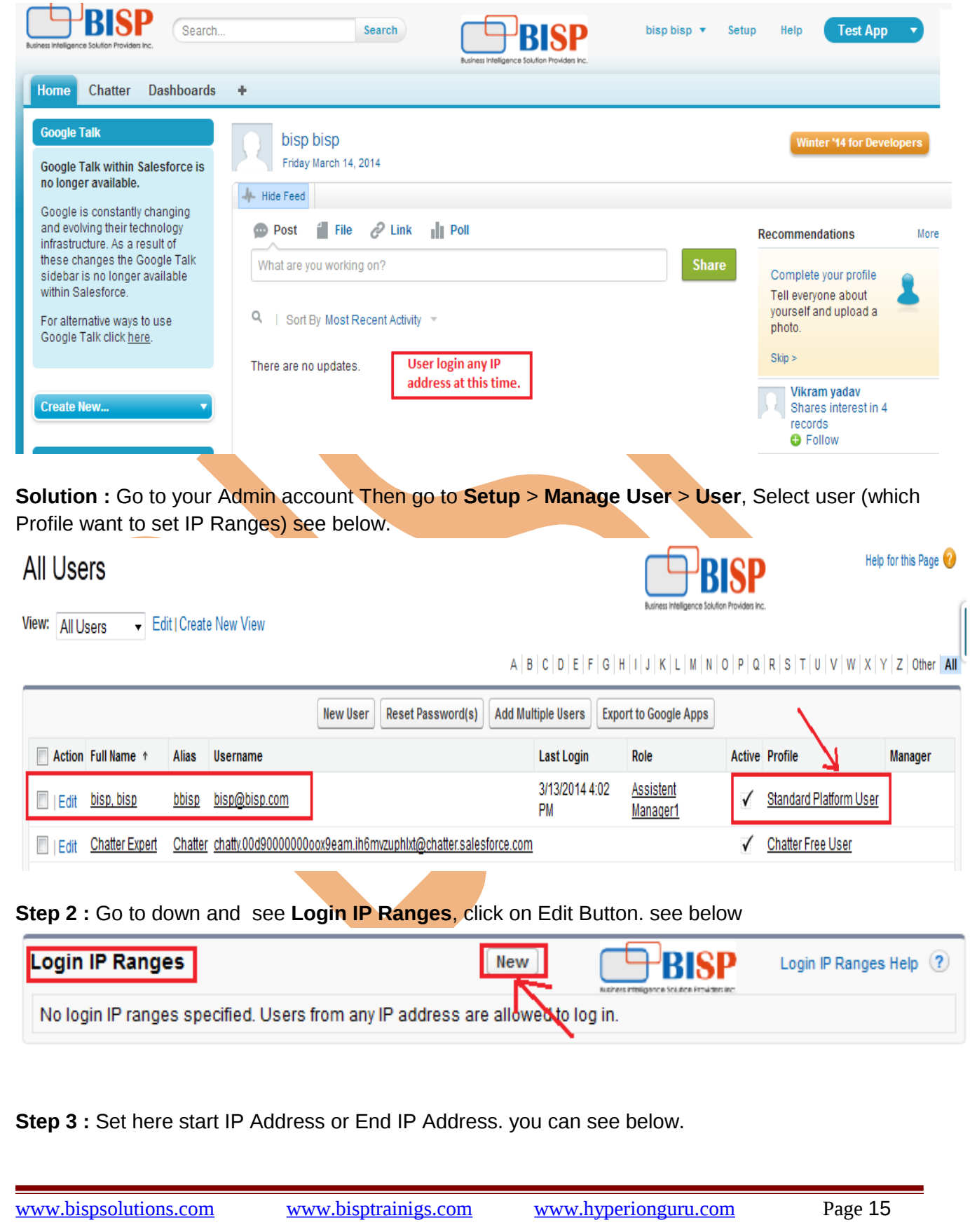

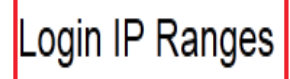

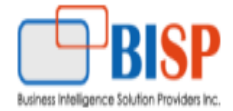

Help for this Page 🕜

Enter the range of valid IP addresses from which users with this profile can log in.

| Sav                                                                                                    | eCancel                                                                                                    |                                                                    |                                                                                                    |
|----------------------------------------------------------------------------------------------------|----------------------------------------------------------------------------------------------------|--------------------------------------------------------------------|----------------------------------------------------------------------------------------------------|
| Please specify IP range                                                                                                    |                                                                                                    |                                                                    | = Required Information                                                                                                    |
| Start IP Address 192.168.1.10                                                                                                    | End IP Addres                                                                                                    | 192.168.1.30                                                       |                                                                                                    |
| Save                                                                                                    | Cancel                                                                                                    |                                                                    |                                                                                                    |
| fter set IP Ranges then you can try to log<br>ou can only login 192.168.1.10                                                                                                    | gin. it show you Erro                                                                                               | message.                                                           |                                                                                                    |
| Subserve Server Provestor<br>Salesforce<br>Vour login attempt has failed. The username or<br>password may be incorrect, or your location or<br>login time may be restricted. Please contact the<br>administrator at your company for help. | With Salesfe our salespe have mobil to everythin birder to everythin birder to everythin birder to sales solutions. | orcel,<br>eople<br>e access<br>ng. 9)<br>(ADP<br>rce1 Mobile App > | Image: state state |
| Password                                                                                                    | App Store                                                                                                    | Apps for every                                                     | 8 ways to unlock                                                                                                    |
| Log In                                                                                                    | Free webinar >                                                                                                    | Free e-book >                                                      | Salesforce w/ Pardot                                                                                                    |
| Forgot your password?   Sign up for free.                                                                                                    |                                                                                                    |                                                                    |                                                                                                    |
|                                                                                                    |                                                                                                    |                                                                    |                                                                                                    |
|                                                                                                    |                                                                                                    |                                                                    |                                                                                                    |

## **Question 8: How to Enabled Apex Class Access in User Account.**

Problem : when I login my user account Apex Class not is there view. See below. For see Apex Class in User Account Setup > Develop > Apex Class. Help for this Page 🕜 Apex Classes Force.com Apex Code is an object oriented programming language that allows developers to develop on-demand business applications on the Force.com platform. Percent of Apex Used: 0.83% You are currently using 25,025 characters of Apex Code (excluding comments and @isTest annotated classes) in your organization, out of an allowed limit of 3,000,000 characters. Note that the amount in use includes both Apex Classes and Triggers defined in your organization. Estimate your organization's code coverage i Compile all classes i View: All 
Create New View <Previous Page | Next Page> A B C D E F G H I J K L M N O P Q R S T U V W X Y Z Other All There is Apex class Name Generate from WSDL Schedule Apex Name 1 Namespace Prefix Size Without Comments Last Modified By **Override Log Filters** Api Version Status Account 29.0 Active 38 vogesh sharma, 2/25/2014 2:55 PM AccountUpdate Test FieldStorm 912 vogesh sharma, 1/23/2014 3:26 PM 23.0 Active 29.0 441 vogesh sharma, 2/12/2014 12:44 PM accsearchvalue Active ActionHandler geopointe 28.0 Active 79 vogesh sharma, 2/28/2014 9:59 AM Solution : Step 1: Go to your Admin account Then go to Setup > Manage User > User, Select user (which Profile want to set enable Apex Classes) see below. Help for this Page 😢 All Users ness Intelligence Solution Providers Edit I Create New View View: All Users A B C D E F G H I J K L M N O P Q R S T U V W X Y Z Other All New User Reset Password(s) Add Multiple Users Export to Google Apps Active Profile Manager Action Full Name ↑ Alias Username Last Login Role 3/13/2014 4:02 Assistent Edit bisp, bisp bisp@bisp.com Standard Platform User bbisp PM Manager1 Chatter chatty.00d900000000x9eam.ih6mvzuphlxt@chatter.salesforce.com Chatter Expert 1 Chatter Free User Step 2 : Go to down and see " Enable Apex Classes ", click on Edit button. Enabled Apex Class Access Edit Enabled Apex Class Access Help (?) No Apex Classes enabled Step 3 : Select Available Apex Class and click on Add button, save it. See below.

www.bispsolutions.com

www.bisptrainigs.com

www.hyperionguru.com

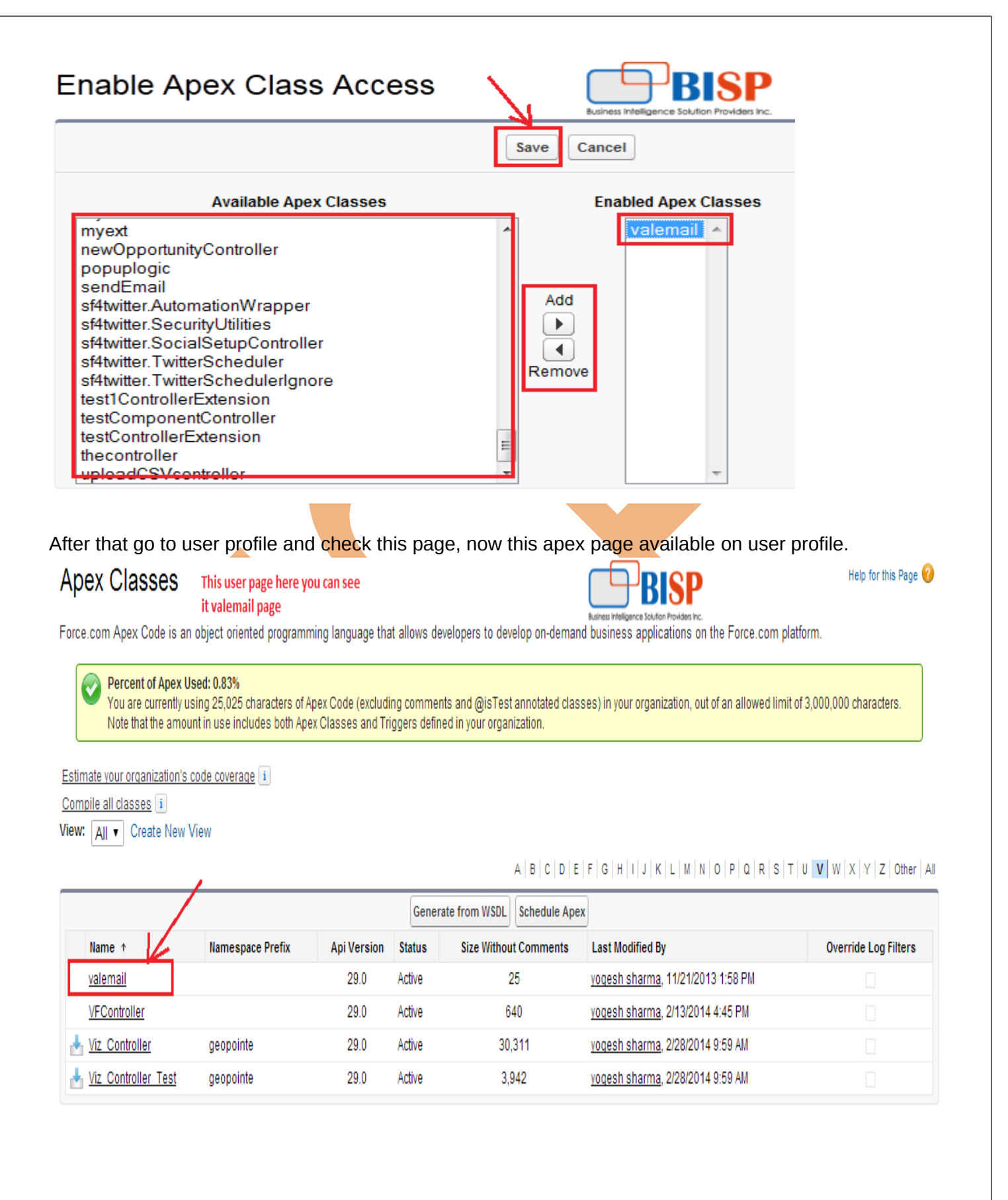

#### Question 9 : How to set Field level Security .

Problem : User1 (Asst. Manager1 )login see all account Fields. User 2 (Asst. Manager2) login see not see account All fields.

| Jser 1(Asst. Ma                                                                               | nager1 ) Profile                     | e:                                             |                                                      |                                     |                       |                                |
|-----------------------------------------------------------------------------------------------|--------------------------------------|------------------------------------------------|------------------------------------------------------|-------------------------------------|-----------------------|--------------------------------|
| salesforce                                                                                    | Search Se                            | arch Aufres Inteligence Soution Provides In    | User1,Asst. Manaį                                    | er1> bisp t                         | visp ▼ Setup H        | elp Platform 🔹                 |
| lome Chatter Accounts                                                                         | Contacts Reports Dashboard           | s Employee List 🕂                              |                                                      |                                     |                       |                                |
| Google Talk<br>Google Talk within Salesforce is<br>no longer available.                       | New Account Edit                     |                                                | You can see in<br>, Account Info<br>all Field's is t | n account<br>rmation<br>Iere        |                       | Help for this Page 💡           |
| Google is constantly changing<br>and evolving their technology                                | Account Edit                         | Save Save                                      | liew Cancel                                          |                                     |                       |                                |
| Ifrastructure. As a result of<br>Tese changes the Google Talk<br>Idabatis as langes quailable | Account Information                  |                                                |                                                      |                                     |                       | = Required Information         |
| ithin Salesforce.                                                                             | Account Owner                        | bisp bisp                                      |                                                      | RatingNone                          | ▼                     |                                |
| or alternative ways to use<br>Google Talk click <u>here</u> .                                 | Account Name                         |                                                |                                                      | Phone                               |                       |                                |
|                                                                                               | Account Number                       |                                                |                                                      | Website                             |                       |                                |
| reate New 🔹                                                                                   | Account Site                         |                                                |                                                      | Ticker Symbol                       |                       |                                |
| ep 1: Go to yo<br>ofile want to se                                                            | ur Admin accou<br>et Field level Sec | nt Then go to <b>Set</b><br>curity) see below. | up > Manage Us                                       | ser > User, S                       | elect user            | • (which<br>Help for this Page |
| II USEIS<br>w: All Users 🗸 Ed                                                                 | it   Create New View                 |                                                |                                                      | Business Intelligence Solution Prov | iders inc.            |                                |
|                                                                                               |                                      |                                                | A   B   C   D   E   F   G                            | H   I   J   K   L   M   N   O       | P   Q   R   S   T   U | V   W   X   Y   Z   Other      |
|                                                                                               |                                      | New User Reset Password(s                      | ) Add Multiple Users Exp                             | ort to Google Apps                  | $\sim$                |                                |
| Action Full Name 🕇                                                                            | Alias Username                       |                                                | Last Login                                           | Role A                              | ctive Profile         | Manager                        |
| Edit <u>bisp, bisp</u>                                                                        | <u>bbisp</u> <u>bisp@bisp.com</u>    |                                                | 3/13/2014 4:02<br>PM                                 | <u>Assistent</u><br><u>Manager1</u> | ✓ <u>Standard Pla</u> | <u>tform User</u>              |
| Edit Chatter Expert                                                                           | Chatter chatty.00d90000000           | oox9eam.ih6mvzuphlxt@chatter.sa                | esforce.com                                          |                                     | ✓ Chatter Free        | User                           |
|                                                                                               |                                      | -                                              |                                                      |                                     |                       |                                |
|                                                                                               |                                      |                                                |                                                      |                                     |                       |                                |
|                                                                                               |                                      |                                                |                                                      |                                     |                       |                                |
| tep 2 : After that                                                                            | at click on <b>Clone</b>             | e button.                                      |                                                      |                                     |                       |                                |
|                                                                                               |                                      |                                                |                                                      |                                     |                       |                                |
|                                                                                               |                                      |                                                |                                                      |                                     |                       |                                |
| and block and set                                                                             |                                      | himmetet -                                     | 1                                                    |                                     |                       |                                |

|                                                                                                    | User                                                                                | r                                                                                                    |                                                                                        |                         |                                                                                                    |                                                                                                    | Help for th                                                                                                    | nis Page 🕜                                                |
|----------------------------------------------------------------------------------------------------|-------------------------------------------------------------------------------------|----------------------------------------------------------------------------------------------------|----------------------------------------------------------------------------------------|-------------------------|----------------------------------------------------------------------------------------------------|----------------------------------------------------------------------------------------------------|----------------------------------------------------------------------------------------------------|-----------------------------------------------------------|
| « Back to List: Users                                                                                                    |                                                                                     |                                                                                                    |                                                                                        |                         |                                                                                                    |                                                                                                    |                                                                                                    |                                                           |
| Users with this profile have the                                                                                                    | e permiss                                                                           | sions and page layo                                                                                                    | uts listed below. Administrat                                                          | ors can change a us     | er's profile by editi                                                                                                    | ng that user's personal info                                                                                                    | ormation.                                                                                                    |                                                           |
| If your organization uses Reco                                                                                                    | rd Types                                                                            | s, use the Edit links                                                                                                    | in the Record Type Settings                                                            | section below to ma     | ake one or more re                                                                                                    | cord types available to use                                                                                                    | rs with this profile.                                                                                                    |                                                           |
|                                                                                                    |                                                                                     | Logir                                                                                                    | IP Randes [0]   Enabled Apex (                                                         | Class Access [1]   Ena  | abled Visualforce Page                                                                                                    | Access [2]                                                                                                    |                                                                                                    |                                                           |
| Profile Detail                                                                                                    |                                                                                     |                                                                                                    | Edit Clone View Users                                                                  | 3                       |                                                                                                    |                                                                                                    |                                                                                                    |                                                           |
| Nam                                                                                                    | ne Sta                                                                              | andard Platform User                                                                                                    |                                                                                        |                         |                                                                                                    |                                                                                                    |                                                                                                    |                                                           |
| Created [                                                                                                    | se Sal<br>By you                                                                    | lestorce Plattorm                                                                                                    | 13 3·17 PM                                                                             |                         | Custom Profi                                                                                                    | le                                                                                                    | 2014 10:56 AM                                                                                                    |                                                           |
| Step 3 : Enter he<br>Clone Prot                                                                                                    | ere pr<br>file                                                                      | rofile Name                                                                                                    | e. then click on                                                                       | Save butto              | on.<br>ISP                                                                                                    | Help                                                                                                    | for this Page 🕜                                                                                                    |                                                           |
| Enter the name of t                                                                                                    | he ne                                                                               | ew profile.                                                                                                    | Busine                                                                                 | ess Intelligence Soluti | on Providers Inc.                                                                                                    |                                                                                                    |                                                                                                    |                                                           |
| You must select                                                                                                    | tan                                                                                 | existing pro                                                                                                    | ofile to clone fro                                                                     | om.                     |                                                                                                    | = Requir                                                                                                    | ed Information                                                                                                    |                                                           |
|                                                                                                    | Use<br>Pro                                                                          | er License<br>ofile Name                                                                                                    | Salesforce Platfo<br>AsstFild                                                          | irm                     | I                                                                                                    |                                                                                                    |                                                                                                    |                                                           |
|                                                                                                    |                                                                                     |                                                                                                    |                                                                                        |                         |                                                                                                    |                                                                                                    |                                                                                                    |                                                           |
|                                                                                                    |                                                                                     |                                                                                                    |                                                                                        | Save                    | Cancel                                                                                                    |                                                                                                    | •                                                                                                    |                                                           |
| Step 4 : After tha                                                                                                    | it ao                                                                               | to <b>Setup</b> ≥                                                                                                    | • Users > selec                                                                        | Save                    | Cancel                                                                                                    | Manager2). C                                                                                                    | •<br>lick on <b>Edit</b>                                                                                                    |                                                           |
| <b>Step 4</b> : After tha<br>button.                                                                                                    | ۱t go                                                                               | to <b>Setup</b> >                                                                                                    | • Users > selec                                                                        | Save                    | Cancel                                                                                                    | <b>Manager2</b> ), C                                                                                                    | ick on <b>Edit</b>                                                                                                    |                                                           |
| <b>Step 4 :</b> After tha<br>button.<br>see below.                                                                                                    | t go                                                                                | to <b>Setup</b> >                                                                                                    | • <b>Users</b> > selec                                                                 | Save                    | Cancel                                                                                                    | <b>Manager2</b> ), C                                                                                                    | •<br>lick on <b>Edit</b>                                                                                                    |                                                           |
| Step 4 : After tha<br>button.<br>see below.                                                                                                    | ıt go                                                                               | to <b>Setup</b> >                                                                                                    | • Users > selec                                                                        | Save                    | Cancel<br>er2 Asst. I                                                                                                    | <b>Vanager2)</b> , C                                                                                                    | lick on <b>Edit</b>                                                                                                    | / Z Other All                                             |
| Step 4 : After that<br>button.<br>see below.                                                                                                    | ıt go                                                                               | to <b>Setup</b> >                                                                                                    | • Users > selec                                                                        | Save                    | Cancel<br>er2 Asst. I<br>c   D   E   F   G   H  <br>ple Users Expor                                                                                       | <b>Vlanager2)</b> , Cl<br>I J K L M N 0 P (<br>I to Google Apps                                                                                                    | lick on <b>Edit</b>                                                                                                    | Y Z Other All                                             |
| Step 4 : After that<br>button.<br>see below.                                                                                                    | t go                                                                                | to <b>Setup</b> >                                                                                                    | • Users > selec                                                                        | Save                    | Cancel<br>er2 Asst. I<br>C D E F G H<br>ple Users Expor<br>.ast Login                                                                                     | Manager2), Cl<br>I J K L M N O P C<br>to Google Apps<br>Role Activ                                                                                                    | lick on Edit                                                                                                    | (ZOther All<br>Manager                                    |
| Step 4 : After that<br>button.<br>see below.<br>Mutres Heligence Solvion Provides Inc.                                                                                                    | ut go                                                                               | to <b>Setup</b> ><br>Jsername<br><u>bisp@bisp.com</u>                                                                                               | • Users > selec                                                                        | Save                    | Cancel           er2 Asst. I           c   D   E   F   G   H           ple Users         Export           ast Login           8/14/2014 10:36             | Manager2), Cl<br>I J K L M N O P O<br>t to Google Apps<br>Role Activ<br>Assistent<br>Manager1                                                                                                    | Iick on Edit                                                                                                    | Y Z Other All<br>Manager                                  |
| Step 4 : After that<br>button.<br>see below.<br>BISP<br>Rainess Heligence Soulton Provides Inc.<br>Action Full Name ↑ A<br>Edit bisp, bisp b<br>Edit Chatter Expert C                                                                                                    | It go<br>Ilias U<br>Ibisp b<br>Chatter c                                            | to <b>Setup</b> > Jsername bisp@bisp.com chatty.00d90000000                                                                                         | Users > select         New User         Reset Passw         xxx9eam.ih6mvzuphlxt@chatt | Save                    | Cancel           cr2 Asst. I           c D E F G H           ple Users           Export           .ast Login           B/14/2014 10:36                    | Manager2), Cl<br>I J K L M N O P C<br>to Google Apps<br>Role Activ<br>Assistent<br>Manager1                                                                                                    | lick on Edit                                                                                                    | Y Z Other Al<br>Manager                                   |
| Step 4 : After that<br>button.<br>see below.<br>BISP<br>Rufnes Heligence Schlon Provides Inc.<br>Action Full Name ↑ A<br>G   Edit bisp, bisp b<br>G   Edit Chatter Expert C<br>G   Edit lio, Mak n                                                                                                    | It go                                                                               | to <b>Setup</b> ><br>Jsername<br><u>bisp@bisp.com</u><br>chatty.00d90000000000000000000000000000000000                                              | • Users > selec                                                                        | Save                    | Cancel<br>er2 Asst. I<br>c D E F G H<br>ple Users Expor<br>.ast Login<br>8/10/2014 8:07 AM                                                                | Vanager2), Cl<br>I J K L M N O P O<br>t to Google Apps<br>Role Activ<br>Assistent<br>Manager1<br>Assistent<br>Manager2                                                                                                    | lick on Edit                                                                                                    | Y Z Other A<br>Manager                                    |
| Step 4 : After that<br>button.<br>see below.<br>Markes Heligence Soution Provides Inc.<br>Action Full Name † A<br>Edit bisp, bisp b<br>Edit Chatter Expert C<br>Edit lio.Mak m<br>Contact for the sharma.ioy is                                                                                                    | At go<br>Alias U<br>Xbisp b<br>Xhatter c<br>Nilo n<br>Shar in                       | to Setup ><br>Jsername<br>Disp@bisp.com<br>chatty.00d900000000<br>mak@bisp.com<br>ov@bisp.com                                                       | • Users > selec<br>New User Reset Passw<br>pox9eam.ih6mvzuphlxt@chat                   | Save                    | Cancel Cancel CDEFGH CDEFGH ple Users Expor ast Login R/14/2014 10:36 R/10/2014 8:07 AM R/14/2014 9:20 AM                                                 | Vanager2), Cl<br>I J K L M N O P (<br>to Google Apps<br>Role Activ<br>Assistent<br>Manager1<br>Assistent<br>Manager2                                                                                                    | ick on Edit<br>R S T U V W X V<br>Profile<br>Standard Platform User<br>Chatter Free User<br>Partner App<br>Subscription<br>Standard Platform User                                                                                                    | Y Z Other Al<br>Manager                                   |
| Step 4 : After that<br>button.<br>see below.<br>BISP<br>Burger<br>Burger | At go<br>Alias U<br>Obisp b<br>Chatter c<br>nlio n<br>shar is<br>Oqi y              | to Setup ><br>Jsername<br>Disp@bisp.com<br>chatty.00d90000000<br>mak@bisp.com<br>ov@bisp.com                                                        | • Users > select         New User       Reset Passw         box9eam.ih6mvzuphlxt@chatt | Save                    | Cancel Cancel CDEFGH CDEFGH CDEFGH CDESTS Expor ast Login X/14/2014 10:36 X/14/2014 8:07 AM X/14/2014 9:20 AM X/14/2014 9:20 AM X/14/2014 9:43 AM         | Vanager2), Cl       I J K L M N O P C       t to Google Apps       Role     Activ       Assistent<br>Manager2     ✓       Assistent<br>Manager2     ✓       CEO     ✓                                                                                                    | Iick on Edit         a R S T U V W X Y         e Profile         Standard Platform User         Chatter Free User         Partner App         Subscription         Standard Platform User         Standard Platform User         System Administrator | r Z Other A<br>Manager<br><u>vadav,</u><br><u>Vikram</u>  |
| Step 4 : After that<br>button.<br>see below.<br>Evenes Inteligence Schlon Provides Inc.<br>Action Full Name ↑ A<br>Edit bisp, bisp b<br>Edit Chatter Expert C<br>Edit lio.Mak n<br>Edit sharma, iov is<br>Edit sharma, iv is<br>Edit sharma, view<br>Edit vadav, Vikram view                                                                                                    | at go<br>Alias U<br>Xiias U<br>Xiisp b<br>Zhatter c<br>Niio n<br>Shar iu<br>Yadav y | to Setup ><br>Jsername<br>Disp@bisp.com<br>chatty.00d900000000<br>mak@bisp.com<br>ov@bisp.com<br>ov@bisp.com<br>voqesh@lvs.com<br>(p.01012013@qmail | • Users > selec                                                                        | Save                    | Cancel Cancel C D E F G H C D E F G H Ple Users Expor ast Login R/14/2014 10:36 M R/10/2014 8:07 AM R/14/2014 9:20 AM R/14/2014 9:43 AM R/13/2014 5:05 PM | Wanager2), Cl       I J K L M N O P C       to Google Apps       Role     Active       Assistent     Imager2       Assistent     Imager2       Assistent     Imager2       Assistent     Imager2       Assistent     Imager2       Assistent     Imager2       CEO     Imager2 | Iick on Edit         a   R   s   T   u   V   w   x   Y         e       Profile         Standard Platform User         Chatter Free User         Partner App<br>Subscription         Standard Platform User         System Administrator         SD    | Y Z Other Al<br>Manager<br><u>Vadav,</u><br><u>Vikram</u> |

www.bispsolutions.com

www.bisptrainigs.com

www.hyperionguru.com

| sharma                                                                                                    |                                                                                                |                                                                                                    |                                                                                                    |                                                                                                    | Business Intellig                                                                                                    |                                                                                                    | Help for this Page                                               |
|----------------------------------------------------------------------------------------------------|------------------------------------------------------------------------------------------------|----------------------------------------------------------------------------------------------------|----------------------------------------------------------------------------------------------------|----------------------------------------------------------------------------------------------------|----------------------------------------------------------------------------------------------------|----------------------------------------------------------------------------------------------------|------------------------------------------------------------------|
| er Edit                                                                                                    |                                                                                                |                                                                                                    | Save Save & New Cancel                                                                                                    |                                                                                                    |                                                                                                    |                                                                                                    |                                                                  |
| neral Information                                                                                                    |                                                                                                |                                                                                                    |                                                                                                    |                                                                                                    |                                                                                                    | I                                                                                                    | = Required Informatio                                            |
| First                                                                                                    | Name jo                                                                                        | y                                                                                                    |                                                                                                    | Role                                                                                                    | Assistent Manager2                                                                                                    | •                                                                                                    |                                                                  |
| Las                                                                                                    | Name s                                                                                         | harma                                                                                                    | Here you can select                                                                                                    | User License                                                                                                    | Salesforce Platform                                                                                                    | •                                                                                                    |                                                                  |
|                                                                                                    | Alias js                                                                                       | har                                                                                                    | AssFild Profile                                                                                                    | Profile                                                                                                    | Standard Platform Us                                                                                                    | er 🔻 i                                                                                                    |                                                                  |
|                                                                                                    | Email y                                                                                        | ogesh_cp8888@red                                                                                                    | if                                                                                                    | Active                                                                                                    | AsstFild                                                                                                    |                                                                                                    |                                                                  |
| Use                                                                                                    | rname jo                                                                                       | y@bisp.com                                                                                                    | ]                                                                                                    | Marketing User                                                                                                    |                                                                                                    | er                                                                                                    |                                                                  |
| Nic                                                                                                    | kname jo                                                                                       | у                                                                                                    | i                                                                                                    | Offline User                                                                                                    |                                                                                                    |                                                                                                    |                                                                  |
|                                                                                                    |                                                                                                |                                                                                                    |                                                                                                    | A   B   C   D   E   F   G   H                                                                                                    | I   J   K   L   M   N   O   P                                                                                                    | 0   Q   R   S   T   U   V                                                                                                    | W   X   Y   Z   Other                                            |
|                                                                                                    |                                                                                                |                                                                                                    | New User Reset Password(s) Ad                                                                                                    | dd Multiple Users Expor                                                                                                    | t to Google Apps                                                                                                    |                                                                                                    |                                                                  |
| Action Full Name                                                                                                    | Alias                                                                                          | Username                                                                                                    | New User Reset Password(s) Ac                                                                                                    | dd Multiple Users Expor                                                                                                    | t to Google Apps Role Ac                                                                                                    | ctive Profile                                                                                                    | Manager                                                          |
| Action Full Name 1<br>Edit <u>bisp, bisp</u>                                                                                                    | Alias                                                                                          | Username<br>bisp@bisp.com                                                                                                    | New User Reset Password(s) Ac                                                                                                    | dd Multiple Users Expor<br>Last Login<br>3/14/2014 10:36<br>AM                                                                                                    | t to Google Apps<br>Role Ac<br>Assistent<br>Manager1                                                                                                    | ctive Profile<br>✓ Standard Platfor                                                                                                    | Manager<br>m User                                                |
| Action Full Name 1<br> Edit <u>bisp. bisp</u><br> Edit <u>Chatter Exp</u>                                                                                                    | Alias<br>bbisp<br>ert Chatte                                                                   | Username<br>bisp@bisp.com<br>c chatty.00d90000000                                                                                                    | New User Reset Password(s) Ac                                                                                                    | dd Multiple Users Expor<br>Last Login<br>3/14/2014 10:36<br>AM<br>e.com                                                                                                    | t to Google Apps<br>Role Ac<br><u>Assistent</u><br><u>Manager1</u>                                                                                                    | ctive Profile<br>✓ <u>Standard Platfor</u><br>✓ <u>Chatter Free Use</u>                                                                                                    | Manager<br>m User<br>er                                          |
| Action Full Name 1<br> Edit bisp.bisp<br> Edit Chatter Exp<br> Edit lio, Mak                                                                                                    | Alias bbisp chatte mlio                                                                        | Username<br>bisp@bisp.com<br>chatty.00d90000000<br>mak@bisp.com                                                                                                    | New User Reset Password(s) Ac                                                                                                    | dd Multiple Users Expor<br>Last Login<br>3/14/2014 10:36<br>AM<br>e.com<br>3/10/2014 8:07 AM                                                                                                    | t to Google Apps<br>Role Ac<br>Assistent<br>Manager1<br>Assistent<br>Manager2                                                                                                    | tive Profile<br>✓ Standard Platfor<br>✓ Chatter Free Use<br>Partner App<br>Subscription                                                                                                    | Manager<br>m User<br>er                                          |
| Action     Full Name        Edit     bisp, bisp        Edit     Chatter Exp        Edit     lio, Mak        Edit     sharma, joy                                                                                                    | Alias bbisp ent Chatte mlio ishar                                                              | Username<br>bisp@bisp.com<br>c chattv.00d900000000<br>mak@bisp.com<br>jov@bisp.com                                                                                                    | New User Reset Password(s) Ac                                                                                                    | dd Multiple Users Expor<br>Last Login<br>3/14/2014 10:36<br>AM<br>e.com<br>3/10/2014 8:07 AM<br>3/14/2014 9:20 AM                                                                                                    | t to Google Apps Role Ac Assistent Manager2 Assistent Manager2                                                                                                    | <ul> <li>stive Profile</li> <li>✓ Standard Platform</li> <li>✓ Chatter Free Use</li> <li>Partner App<br/>Subscription</li> <li>✓ AsstFild</li> </ul>                                                              | Manager<br>m User<br>er                                          |
| Action     Full Name        Edit     bisp, bisp        Edit     Chatter Exp        Edit     lio, Mak        Edit     sharma, iov        Edit     sharma, iov                                                                                                    | Alias bbisp chatte mlio ishar yoqi                                                             | Username       bisp@bisp.com       chatty.00d900000000       mak@bisp.com       joy@bisp.com       yogesh@lvs.com                                                                          | New User Reset Password(s) Ac                                                                                                    | dd Multiple Users) Expor<br>Last Login<br>3/14/2014 10:36<br>AM<br>e.com<br>3/10/2014 8:07 AM<br>3/14/2014 9:20 AM<br>3/14/2014 9:43 AM                                                                                                    | t to Google Apps  Role Ac Assistent Manager2 Assistent Manager2 CEO                                                                                                    | <ul> <li>Standard Platform</li> <li>✓ Standard Platform</li> <li>✓ Chatter Free User</li> <li>Partner App<br/>Subscription</li> <li>✓ AsstFild</li> <li>✓ System Administration</li> </ul>                        | Manager<br>m User<br>er<br>trator <u>vadav,</u><br><u>Vikram</u> |
| Action     Full Name         Edit     bisp. bisp         Edit     Chatter Exp         Edit     lio. Mak         Edit     sharma, joy         Edit     sharma, joy         Edit     yaday, Vikra                                                                                                    | Alias bbisp chatte mlio ishar yoqi m yoqi                                                      | Username           bisp@bisp.com           c           chatty.00d90000000           mak@bisp.com           ioy@bisp.com           yoqesh@lvs.com           yp.01012013@qmail               | New User Reset Password(s) Ac                                                                                                    | dd Multiple Users) Expor<br>Last Login<br>3/14/2014 10:36<br>AM<br>9/10/2014 8:07 AM<br>3/14/2014 9:20 AM<br>3/14/2014 9:43 AM<br>3/13/2014 5:05 PM                                                                                                    | t to Google Apps  Role Ac Assistent Manaqer2 Assistent Manaqer2 CEO Manaqer                                                                                                    | Standard Platform       ✓     Standard Platform       ✓     Chatter Free User       ✓     Partner App<br>Subscription       ✓     AsstFild       ✓     System Administ       ✓     Sp                             | Manager<br>m User<br>er<br>trator vadav,<br>Vikram               |
| Action     Full Name         Edit     bisp, bisp         Edit     Chatter Exp         Edit     lio, Mak         Edit     sharma, joy         Edit     sharma, joy         Edit     vadav, Vikra                                                                                                    | Alias bbisp chatte mlio ishar yoqi m vyaday                                                    | Username           bisp@bisp.com           c           chatty.00d90000000           mak@bisp.com           jov@bisp.com           voqesh@lvs.com           yp.01012013@qmail               | New User       Reset Password(s)       Additional equation of the set of the set of | dd Multiple Users) Expor<br>Last Login<br>3/14/2014 10:36<br>AM<br>e.com<br>3/10/2014 8:07 AM<br>3/14/2014 9:20 AM<br>3/14/2014 9:43 AM<br>3/13/2014 5:05 PM<br>d Multiple Users) Export                                                                       | to Google Apps  Role Ac Assistent Manager1  Assistent Manager2  CEO Manager to Google Apps                                                                                                    | Standard Platform       ✓     Standard Platform       ✓     Chatter Free User       ✓     Partner App       Subscription       ✓     AsstFild       ✓     System Administ       ✓     CD                          | Manager<br>m User<br>er<br>trator <u>vadav</u><br><u>Vikram</u>  |
| Action       Full Name       1           Edit       bisp, bisp           Edit       Chatter Exp           Edit       lio, Mak           Edit       sharma, iov           Edit       sharma, iov           Edit       sharma, iov           Edit       yadav, Vikra                                                                                                    | Alias bbisp chatte mlio ishar yoqi m vadav                                                     | Username         bisp@bisp.com         c         chatty.00d90000000         mak@bisp.com         jov@bisp.com         yoqesh@lvs.com         yp.01012013@qmail                             | New User       Reset Password(s)       Additional equation of the set of the set of | dd Multiple Users) Expor<br>Last Login<br>3/14/2014 10:36<br>AM<br>e.com<br>3/10/2014 8:07 AM<br>3/14/2014 9:20 AM<br>3/14/2014 9:43 AM<br>3/13/2014 5:05 PM<br>d Multiple Users) Export                                                                       | t to Google Apps  Role Ac Assistent Manager1  Assistent Manager2  CEO Manager to Google Apps                                                                                                    | Standard Platform       ✓     Standard Platform       ✓     Chatter Free User       ✓     Partner App<br>Subscription       ✓     AsstFild       ✓     System Administ       ✓     Sp                             | Manager<br>mUser<br>er<br>trator yadav,<br>Vikram                |
| Action Full Name 1<br> Edit bisp.bisp<br> Edit Chatter Exp<br> Edit lio.Mak<br> Edit sharma, iov<br> Edit sharma,<br> Edit sharma,<br> Edit vadav.Vikra<br>P 7 : After<br>count " view                                                                                                    | Alias bbisp ent Chatte mlio ishar voqi n vvadav click, C r''. the                              | Username<br>bisp@bisp.com<br>r chatty.00d90000000<br>mak@bisp.com<br>iov@bisp.com<br>voqesh@lvs.com<br>yp.01012013@qmail                                                                   | New User Reset Password(s) Ac<br>oox9eam.ih6mvzuphlxt@chatter.salesforce<br>Lcom<br>New User Reset Password(s) Add<br>you can see "Field-Lu<br>dit button.                                                                                                    | dd Multiple Users Expor<br>Last Login<br>3/14/2014 10:36<br>AM<br>e.com<br>3/10/2014 8:07 AM<br>3/14/2014 9:20 AM<br>3/14/2014 9:20 AM<br>3/14/2014 9:43 AM<br>3/13/2014 5:05 PM<br>d Multiple Users Export<br>evel Security                                   | to Google Apps Role Ac Assistent Manager1 Assistent Manager2 CEO Manager to Google Apps "here you c                                                                                                    | etive Profile                                                                                                    | Manager<br>mUser<br>er<br>trator <u>vadav</u><br>Vikram          |
| Action Full Name 1<br>Edit bisp, bisp<br>Edit Chatter Exp<br>Edit lio, Mak<br>Edit sharma, joy<br>Edit sharma,<br>yoqesh<br>Edit yadav, Vikra<br>p 7 : After<br>count " view                                                                                                    | Alias bbisp ert Chatte mlio ishar voqi m voqi viadav click, C r". the rity                     | Username<br>bisp@bisp.com<br>r chatty.00d90000000<br>mak@bisp.com<br>ioy@bisp.com<br>yoqesh@lvs.com<br>yp.01012013@qmail<br>Go to down r<br>n click on E                                   | New User Reset Password(s) Add<br>oox9eam.ih6mvzuphlxt@chatter.salesforce<br>i.com<br>New User Reset Password(s) Add<br>you can see "Field-Ly<br>dit button.<br>Click here                                                                                                    | dd Multiple Users Expor<br>Last Login<br>3/14/2014 10:36<br>AM<br>e.com<br>3/10/2014 8:07 AM<br>3/14/2014 9:20 AM<br>3/14/2014 9:43 AM<br>3/13/2014 5:05 PM<br>d Multiple Users Export<br>evel Security<br>Business Intelligence Solution                      | to Google Apps Role Assistent Manager1 Assistent Manager2 CEO Manager to Google Apps " here you c SPPOvides Inc.                                                                                                    | <ul> <li>stive Profile</li> <li>✓ Standard Platfor</li> <li>✓ Chatter Free Use</li> <li>Partner App<br/>Subscription</li> <li>✓ AsstFild</li> <li>✓ System Administ</li> <li>✓ So</li> <li>an click on</li> </ul> | Manager<br>m User<br>er<br>trator vadav,<br>Vikram               |
| Action Full Name 1<br>I Edit bisp. bisp<br>I Edit Chatter Exp<br>I Edit lio. Mak<br>I Edit sharma, joy<br>I Edit sharma,<br>I Edit sharma,<br>I Edit vadav. Vikra<br>P 7 : After<br>count " view<br>Id-Level Secu<br>Indard Field-Lev                                                                                                    | Alias bbisp ent Chatte mlio ishar voqi wadav click, C r''. the rity el Securit                 | Username<br>bisp@bisp.com<br>r chatty.00d90000000<br>mak@bisp.com<br>jov@bisp.com<br>yoqesh@lvs.com<br>yp.01012013@qmail<br>Go to down<br>n click on E                                     | New User Reset Password(s) Ac<br>oox9eam.ih6mvzuphlxt@chatter.salesforce<br>Lcom<br>New User Reset Password(s) Add<br>you can see "Field-La<br>dit button.<br>Click here                                                                                                    | dd Multiple Users Expor<br>Last Login<br>3/14/2014 10:36<br>AM<br>a.com<br>3/10/2014 8:07 AM<br>3/14/2014 9:20 AM<br>3/14/2014 9:20 AM<br>3/14/2014 9:43 AM<br>3/13/2014 5:05 PM<br>d Multiple Users Export<br>evel Security<br>Business Intelligence Solution | to Google Apps<br>Role Ac<br>Assistent<br>Manager1<br>Assistent<br>Manager2<br>Assistent<br>Manager2<br>CEO<br>Manager<br>to Google Apps<br>" here you c<br>SPP<br>Provides inc.                                                                                            | etive Profile  ✓ Standard Platforr  ✓ Chatter Free Use  Partner App Subscription  ✓ AsstFild  ✓ System Adminis  ✓ cp  Fan click on                                                                                | Manager<br>m User<br>er<br>trator vadav Vikram                   |
| Action Full Name 1<br> Edit bisp.bisp<br> Edit Chatter Exp<br> Edit io.Mak<br> Edit sharma.iov<br> Edit sharma.iov<br> Edit sharma.iov<br> Edit yadav.Vikra<br>p 7 : After<br>count " view<br>Id-Level Secu<br>Indard Field-Lev                                                                                                    | Alias bbisp ert Chatte milio ishar voqi voqi m vadav click, C r rity el Securi Acc             | Username<br>bisp@bisp.com<br>r chatty.00d90000000<br>mak@bisp.com<br>jov@bisp.com<br>yoqesh@lvs.com<br>yp.01012013@qmail<br>So to down r<br>n click on E                                   | New User Reset Password(s) Ac<br>oox9eam.ih6mvzuphlxt@chatter.salesforce<br>i.com<br>New User Reset Password(s) Add<br>you can see "Field-Lu<br>dit button.<br>Click here                                                                                                    | dd Multiple Users Expor<br>Last Login<br>3/14/2014 10:36<br>AM<br>e.com<br>3/10/2014 8:07 AM<br>3/14/2014 9:20 AM<br>3/14/2014 9:20 AM<br>3/14/2014 9:43 AM<br>3/13/2014 5:05 PM<br>d Multiple Users Export<br>evel Security<br>Business intelligence Solution | to Google Apps<br>Role Ac<br>Assistent<br>Manager1<br>Assistent<br>Manager2<br>CEO<br>Manager<br>to Google Apps<br>" here you C<br>SP<br>Provides Inc.                                                                                                    | etive Profile  ✓ Standard Platfor  ✓ Chatter Free Use  Partner App Subscription  ✓ AsstFild  ✓ System Adminis  ✓ sp  Ean click on  Idea                                                                           | Manager<br>m User<br>er<br>trator Vadav,<br>Vikram               |
| Action       Full Name           Edit       bisp, bisp           Edit       Chatter Exp           Edit       lio. Mak           Edit       sharma, lov           Edit       sharma, lov           Edit       sharma, lov           Edit       vadav.Vikra           Edit       vadav.Vikra         P 7 : After         count " view         eld-Level Secu         andard Field-Lev         Camp | Alias bbisp ent Chatte milo ishar voqi m vadav click, C r''. the rity el Securit Acc baign Men | Username<br>bisp@bisp.com<br>a chatty.00d90000000<br>mak@bisp.com<br>joy@bisp.com<br>yoqesh@lvs.com<br>yp.01012013@qmail<br>So to down<br>n click on E<br>ty<br>ount [View]<br>hber [View] | New User Reset Password(s) Ac<br>oox9eam.ih6mvzuphlxt@chatter.salesforce<br>i.com<br>New User Reset Password(s) Add<br>you can see "Field-Lu<br>dit button.<br>Click here                                                                                                    | dd Multiple Users Expor<br>Last Login<br>3/14/2014 10:36<br>AM<br>e.com<br>3/10/2014 8:07 AM<br>3/14/2014 9:20 AM<br>3/14/2014 9:20 AM<br>3/14/2014 9:43 AM<br>3/13/2014 5:05 PM<br>d Multiple Users Export<br>evel Security<br>Business Intelligence Solution | to Google Apps       Role     Arr       Assistent     Arr       Assistent     Arr       Manager1     Arr       Assistent     Arr       Manager2     Arr       CEO     Arr       Manager     Arr       to Google Apps     Imager       "here you constraints inc.     Imager | etive Profile  ✓ Standard Platforr  ✓ Chatter Free Use  Partner App Subscription  ✓ AsstFild  ✓ System Administ  ✓ C0  Fan click on  Idea  Social Persona                                                         | Manager<br>m User<br>er<br>trator<br>trator<br>(View)            |

Step 8 : Unchecked visible field's (which want to you). then click on Save button.

| Account Field-Level Security for profile |      | Business Intelligen | BISP<br>ice Solution Providers Inc. |              | Help for this Page 💡 |
|------------------------------------------|------|---------------------|-------------------------------------|--------------|----------------------|
|                                          | Save | el                  |                                     |              |                      |
| Field Name                               |      | Field Type          |                                     | Visible      | Read-Only            |
| Account Name                             |      | Name                |                                     | $\checkmark$ |                      |
| Account Number                           |      | Text                |                                     | / 🔲          |                      |
| Account Owner                            |      | Lookup              |                                     | 1            |                      |
| Account Record Type                      |      | Record Type         | /                                   | $\checkmark$ |                      |
| Account Site                             |      | Text                | Unchecked this field's              |              |                      |
| Account Source                           |      | Picklist            |                                     |              |                      |
| Active                                   |      | Picklist            |                                     |              |                      |
| Annual Revenue                           |      | Currency            |                                     |              |                      |
| Billing Address                          |      | Address             |                                     |              |                      |
|                                          |      |                     |                                     |              |                      |

**Step 9 :** After that login User2(Asst. Manager2) account, here you can see some Field's messing. you can see below.

| salesforce                                                              | Search                                      | This user2 (Asst.<br>Manager2) Account joy sharma 👻 Setup | Help Platform <b>v</b> |
|-------------------------------------------------------------------------|---------------------------------------------|-----------------------------------------------------------|------------------------|
| Home Chatter Accounts C                                                 | Contacts Reports Dashboards Employee List + |                                                           |                        |
| Google Talk<br>Google Talk within Salesforce<br>is no longer available. | New Account                                 | You can see here<br>some field's are<br>messing.          | Help for this Page 🥑   |
| Google is constantly changing<br>and evolving their technology          | Account Edit Save & New Ca                  | ancel                                                     |                        |
| infrastructure. As a result of these<br>changes the Google Talk sidebar | Account Information                         |                                                           | = Required Information |
| Salesforce.                                                             | Account Owner joy sharma                    | RatingNone                                                |                        |
| For alternative ways to use<br>Google Talk click <u>here</u> .          | Account Name Parent Account                 | Phone                                                     |                        |
|                                                                         |                                             | Website                                                   |                        |
| Create New                                                              |                                             | Ticker Symbol                                             |                        |
|                                                                         |                                             |                                                           |                        |

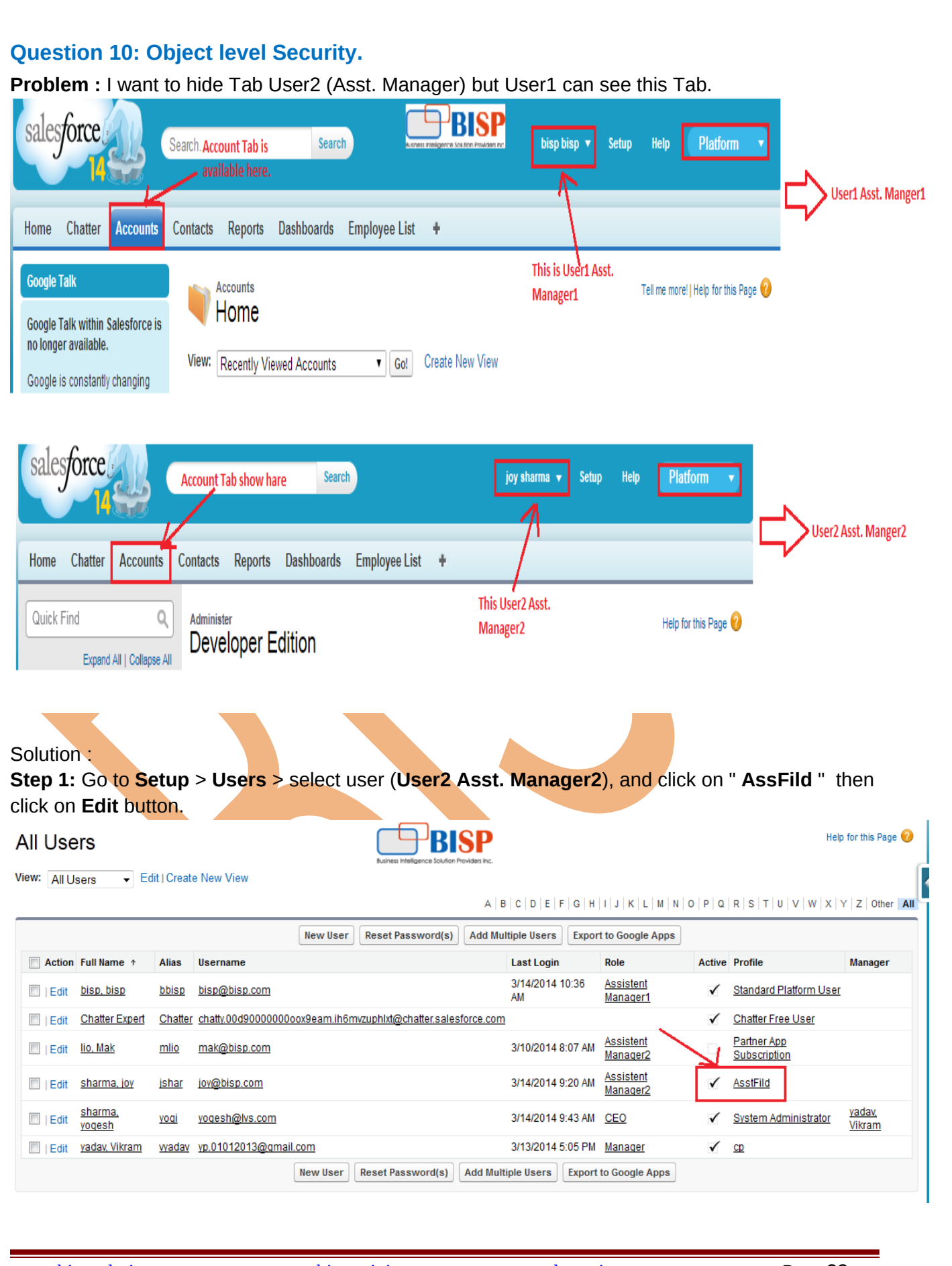

www.bispsolutions.com

www.bisptrainigs.com

www.hyperionguru.com

**Step 2 :** After Edit Go to down and find Tab setting, here find Account Tab and set " **Tab Hidden**". and save it.

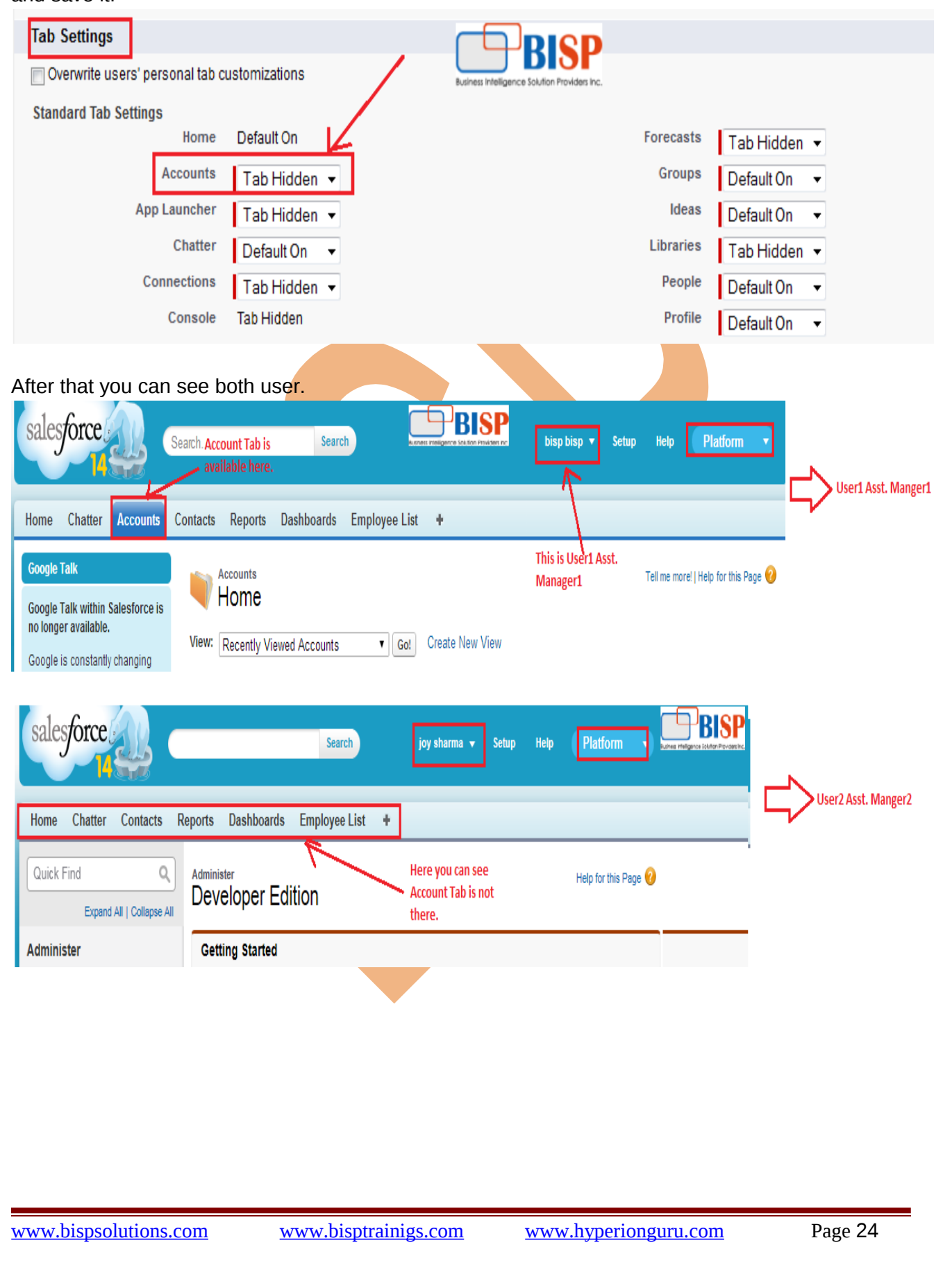